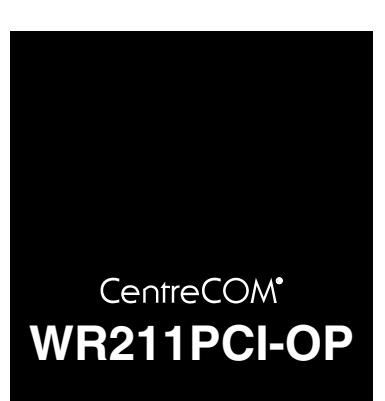

# ユーザーマニュアル

©2000 アライドテレシス株式会社

PN J613-M7051-00 Rev.A 001113

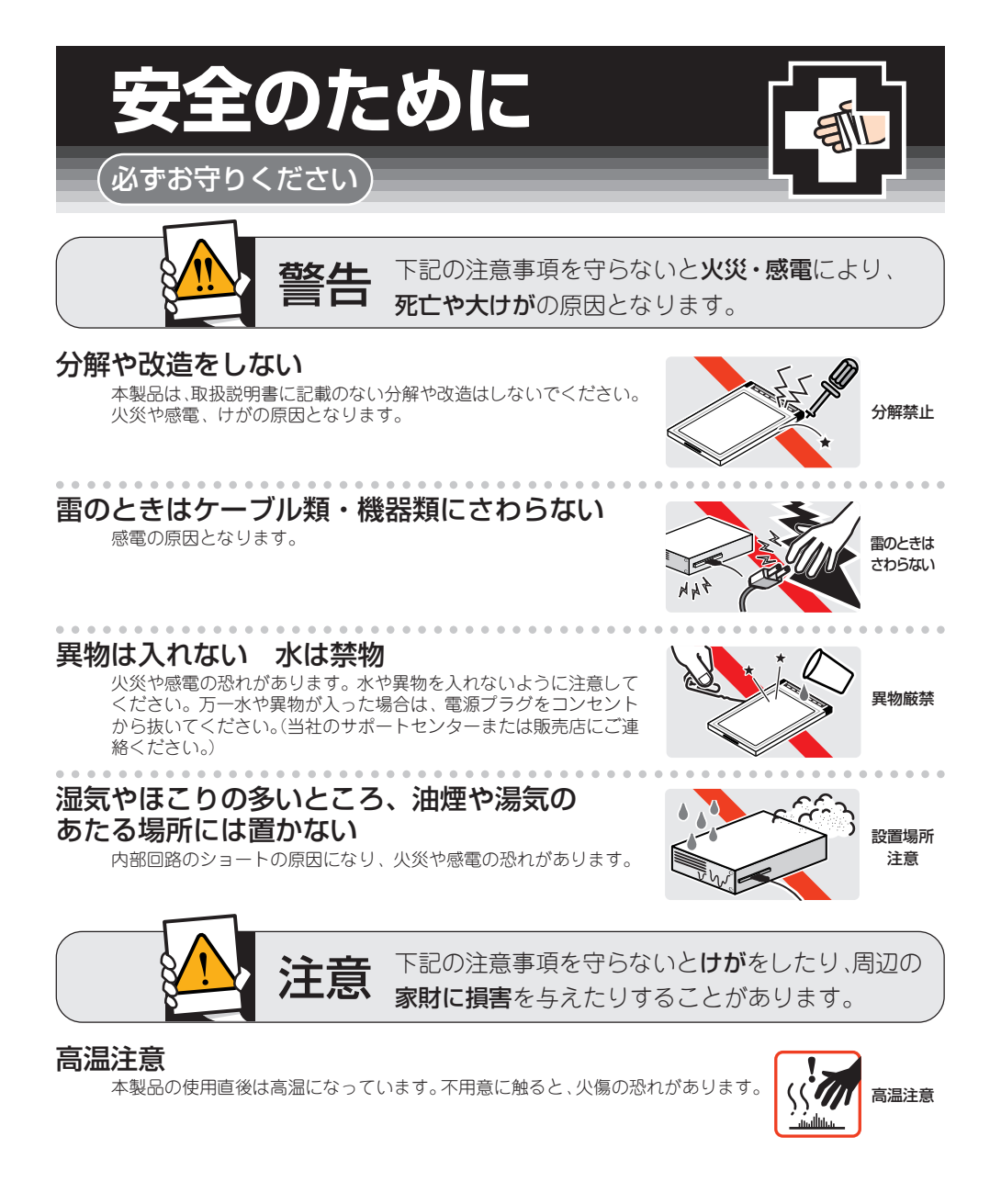

### ご使用にあたってのお願い 次のような場所での使用や保管はしないでください。 ・直射日光の当たる場所 ・暖房器具の近くなどの高温になる場所 · 急激な温度変化のある場所(結露するような場所) ・湿気の多い場所や、水などの液体がかかる場所(湿度80%以下の環境でご使用ください) ・振動の激しい場所 ·ほこりの多い場所や、ジュータンを敷いた場所(静電気障害の原因になります) ・腐食性ガスの発生する場所 4 1 静電気注意 本製品は、静電気に敏感な部品を使用しています。部品が静電破壊する恐れがありますので、 コネクターの接点部分、ポート、部品などに素手で触れないでください。 取り付け・取り外しのときの注意 コンピュータのPCIバススロットに本製品を取り付ける作業は、必ず本マニュアル及び、ご 使用のコンピュータのマニュアルを参照の上正しく行ってください。 長期保管時は袋に入れて 本製品を長期にわたって保管する場合は、必ず添付の袋(静電防止)に入れてください。 取り扱いはていねいに 落としたり、ぶつけたり、強いショックを与えないでください。 お手入れについて 清掃するときは電源を切った状態で 誤動作の原因になります。 機器は、乾いた柔らかい布で拭く 444 M 中性 汚れがひどい場合は、柔らかい布に薄めた台所用洗剤(中性)をしみこま せ、堅く絞ったものでふき、乾いた柔らかい布で仕上げてください。 ぬらすな 中性洗剤 堅く絞る 使田 お手入れには次のものは使わないでください ・石油・みがき粉・シンナー・ペンジン・ワックス・熱湯・粉せっけん (化学ぞうきんをご使用のときは、その注意書に従ってください。) シンナ 類不可

### はじめに

### 電波に関する注意

この度は、「CentreCOM WR211PCI-OP」無線LAN PC カード用 PCI パスアダプターをお買い上けいただきまして誠にありがとうござ います。このマニュアルは、本製品を正しくご利用いただくための手 引きです。必要なときにいつでもご覧いただくために、保証書ととも に大切に保管くださいますようお願いいたします。

### 内容物をご確認ください

本製品パッケージの内容は、下記の通りです(下記以外に添付紙が 同梱されている場合があります)。お買い上げ商品こついてご確認い ただき、万一不足するものがございましたら、お手数ですが、弊社サ ポートセンターまでご連絡ください。

- CentreCOM WR211PCFOP 本体
- 「セットアップユーティリティー」ディスク(2枚)
- •「Winroute」ディスク
- ユーザーマニュアル
- 製品保証書(3 年保証)
- お客様インフォメーション登録カード
- ソフトウェア使用許諾書
- シリアル番号ラベル
- 認証キーシール

### ドライブ名 **「**A:」 **「**C:」 **「**D:」

本書では、ドライバーのインストール対象となるコンピューター機種 として「AT 互換機 /PC98-NXシリーズ」を想定しています。「AT 互換機 /PC98-NX シリーズ」では、ドライブ名として下記を仮定し て説明しています。ご使用のコンピューターでドライブ名が異なる場 合は、ご使用のコンピューターにおけるものと読み替えてくたさい。

- 「フロッピーディスクドライブ」として「A:」
- •「起動ドライブ (ハードディスク)」として「C:」
- ・「CD-ROM ドライブ」として「D:」

### 表記上の注意

Windows95には、いくつかのバージョンが存在します。本マニュア ルでは、次の意味で使用しています。

 Version B Windows95 Ver.4.00.950 B このパージョンは「Version B」「OSR2 (= OEM Service Release 2)」「Type B」などの呼称が存在しますが、本書で は "Version B" に統一します。 本製品に「CentreCOM WR211PCM」を装着して利用する際に、 いべつかの電波に関する注意があります。詳しくは「CentreCOM WR211PCM」付属のユーザーマニュアルを参照してください。ま た設置の前に、「安全のために」を必ずお読みください。

### 目次

| 1 | 概要  |                | 6 |
|---|-----|----------------|---|
|   | 1.1 | 特長             | 6 |
|   | 1.2 | 対応オペレーティングシステム | 6 |
|   | 1.3 | 各部の名称と働き       | 6 |
|   | 1.4 | 使用時の注意         | 6 |

| 2 | イン  | スト・   | ール                                      |
|---|-----|-------|-----------------------------------------|
|   | 2.1 | Windo | ows 98                                  |
|   |     | 2.1.1 | インストールを始める前に                            |
|   |     | 2.1.2 | アダノダゼットアックの1 ノストール                      |
|   |     |       | ドライバーのインストール                            |
|   |     | 2.1.4 | WR211PCI-OP ドライバーの確認                    |
|   |     | 2.1.5 | WR211PCM の装着                            |
|   |     |       | およびドライパーのインストール 10                      |
|   |     | 2.1.7 | Wireless LAN Configuration Utility」の    |
|   | 2.2 | Windo | bws 2000                                |
|   |     | 2.2.1 | インストールを始める前に13                          |
|   |     | 2.2.2 | WR211PCI-OP の取り付けおよび<br>ドライバーのインストール 12 |
|   |     | 2.2.3 | WR211PCI-OP ドライバーの確認14                  |
|   |     | 2.2.4 | WR211PCMの装着                             |
|   |     | 225   | およびドライバーのインストール                         |
|   |     | 2.2.0 | インストール                                  |
|   | 2.3 | Windo | ws Me                                   |
|   |     | 2.3.1 | 1 ノストールを始める前に                           |
|   |     | 2.0.L | ドライバーのインストール                            |
|   |     | 2.3.3 | WR211PCI-OP ドライバーの確認17                  |
|   |     | 2.3.4 | WR2 TPCM の装着<br>およびドライバーのインストール         |
|   |     | 2.3.5 | 「Wireless LAN Configuration Ulitility」の |
|   | 24  | Windo | インストール                                  |
|   | 2.4 | 2.4.1 | WS 95                                   |
|   |     | 2.4.2 | アダプタセットアップのインストール                       |
|   |     | 2.4.3 | WR211PCI-OP の取り付けおよび<br>ドライバーのインストール 21 |
|   |     | 2.4.4 | WR211PCM の装着                            |
|   |     | 245   | およびドライバーのインストール                         |
|   |     | 2.4.5 | インストール                                  |
|   |     |       |                                         |
|   |     |       |                                         |

| 4 | WR211PCMの詳細設定 | 26 |
|---|---------------|----|
|---|---------------|----|

### 5 WR211PCMの取り付けおよび取り外しに

| つい  | て              | 26 |
|-----|----------------|----|
| 5.1 | WR211PCM の取り付け | 27 |
| 5.2 | WR211PCM の取り外し | 27 |

| 6 | <b>アンインストール</b><br>6.1 WR211PCM ドライパーのアンインストール<br>6.2 WR211PCI-OP ドライバーのアンインストール<br>3.3 Winroute のアンインストール<br>(Windows 98 のみ)<br>6.4 WR211PCM および WR211PCI-OP の取り外し | 27<br>27<br>27<br>27<br>28 |
|---|----------------------------------------------------------------------------------------------------|----------------------------|
| 7 | 最新ドライバーソフトウェアによる<br>ドライバーの更新2                                                                                                    | 8                          |
| 8 | トラブルシューティング 2<br>8.1 PWR (Power) LED が点灯していない 2<br>8.2 ドライバーが正しくインストールされていない<br>8.3 WR211PCM の設定またはネットワークの設定が<br>正しくない                                              | 29<br>29<br>29<br>30       |
| A | <b>付録</b>                                                                                                    | <b>31</b><br>31            |
| в | 保証                                                                                                    | 31                         |
| С | <b>ユーザーサポート</b>                                                                                                    | <b>31</b><br>32<br>32      |
| D | ご注意 3                                                                                                    | 32                         |
| E | 商標について3                                                                                                    | 33                         |
| F | マニュアルバージョン                                                                                                    | 33                         |

### 1 概要

### 1.1 特長

CentreCOM WR211PCI-OP (以下、「WR211PCI-OP」と略しま す)は、弊社製無線 LAN用 PC カード「CentreCOM WR211PCM」 (別売。以下、WR211PCM と略します)専用の PCI パスアダブ ターです。

本製品は、次のコンピューター機種で使用可能です。

- PC-AT互換機 (DOS/V)
- NEC PC98-NX シリーズ

### 1.2 対応オペレーティングシステム

本製品および添付のセットアップユーティリティーは、次のオペレー ティングシステム (OS) に対応しています。

- Windows 95 Version B以上
- Windows 98 (Second Editionを含む)
- Windows 2000
- Windows Me

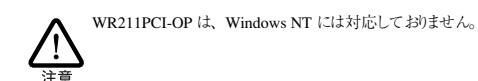

### 1.3 各部の名称と働き

#### ① コネクター端子

コンピューターの PCI バススロットとのコネクター端子で す。触らないようにご注意ください。静電気を帯びた手(体) で触れると、静電気の放電により故障の原因となります。

#### ② 警告ラベル

WR211PCM の装着方向を示すラベルです。必ず、指示され た方向に、装着してください。

誤った向きでは、正しく装着できません。無理に入れようと するとWR211PCI-OPおよびWR211PCM が故障するおそ れがありますので、おやめください。

#### ③ PC カードスロット

WR211PCMを挿入するスロットです。挿入する際は、向き に注意してください。

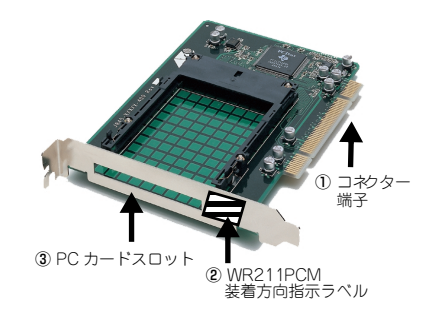

#### 図 1.3.0.1 WR211PCI-OP外観図

本製品をご使用になる前に、必ず、「セットアップユーティリティー 1of2」に含まれる「README.\*」ファイルをお読みください。 「README.\*」には、本書には含まれていない最新の情報が記載さ れています。

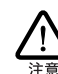

README.IST (Read me first.) ファイルには、ドライ バーディスクの詳細なディレクトリ構造やドライバー ディスク全体に関わることが記載されています。 README.95、README.98、README.NT、 README.2K、README.ME ファイルには、それぞれ のOS用ドライバーに関する詳細情報が記載されていま す。

### 1.4 使用時の注意

本製品は、WR211PCM をデスクトップ機で使用するための、オブ ションカードです。したがって、通信時の使用方法等の詳細について は、「CentreCOM WR211PCM」に付属のユーザーマニュアルを 参照してください。本書では、WR211PCI-OP を WR211PCM と 併用する際のインストール方法について、説明します。

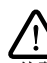

コネクターの端子にはさわらないでください。静電気を帯びた 手(体)でコネクターの端子に触れると、静電気の放電によ り故障の原因となります。

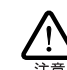

上記の注意に従わず、誤った使い方をした場合に発生した 故障につきましては、製品保証の対象外とさせていただきま す。

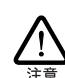

本製品に触れる前に、あらかじめ他の金属部分(水道の蛇 ロ、ドアノブ等)に触れて体内の静電気を放電してください。 この時、ガス管など発火する危険性のあるものには、絶対に 触れないようにしてください。

### 2 インストール

この章では、WR211PCI-OP をWR211PCM と併用する際の、各 OS へのドライバーのインストール方法を説明します。お使いの OS により、「2.1 Windows 98」(p.7)、「2.2 Windows 2000」(p.13)、 「2.3 Windows Me」(p.16) または「2.4 Windows 95」(p.20) の各ページを参照してください。

OS の種類に関わらず、WR211PCM をWR211PCI-OP と併用す るためのドライバーおよびユーティリティーのインストールには、必 ず、本製品 (WR211PCI-OP) に付属の「セットアップユーティリ ティー」ディスクを使用してください。 WR211PCMに付属のものは、絶対に使用しないでください。

#### 2.1 Windows 98

本製品をシステムにインストールする手順について説明します。イン ストールは、次の5段階の手順で実行してください。

- 「WR211PCI-OP アダブタセットアップ」のインストール (付属の「セットアップユーティリティー」ディスクを使用) この段階では、本製品はまだコンビューターへは取り付けま せん。
- (2) 本製品のコンピューターへの取り付けおよびドライバーの インストール
- (3)「Winroute」のインストール(付属の「Winroute」と言うラ ペルが貼ってあるディスクを使用)
- (4) WR211PCM の装着およびドライバーのインストール
- (5)「Wireless LAN Configuration Utility」のインストール(付属の「セットアップユーティリティー」ディスクを使用)

### 2.1.1 インストールを始める前に

#### ■用意するもの

- WR211PCI-OP 本体
- WR211PCM 本体
- •「セットアップユーティリティー」ディスク2枚
- 「Winroute」ディスク
- ・Windows 98のCD-ROM

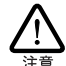

Windows 98 が、コンピューター購入時にあらかじめインストールされた形態で提供されたもの、すなわちプリインストール版 である場合は、Windows 98 のバックアップ CD-ROM が付属 しているかどうかをご確認ください。バックアップ CD-ROM が 付属していない場合は、安全のため必ずプロッピーディスク等 にWindows 98のバックアップを取った後でドライバーのインス トールを開始してください。バックアップの手順については、ご 使用のコンピューターのマニュアルをご覧になるか、コンピュー ターメーカーにご確認ください。

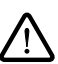

ハードディスク内のデータは、必ずフロッピーディスク等にノシックアップをとった後で、ドライバーのインストールを開始してください。特に重要なデータについては、必ずバックアップをとられることをお勧めします。

また、いかなる場合でも、データが消失または破損したことに よる損害については、弊社はいかなる責任も負いかねますの で、あらかじめご了承ください。

#### 2.1.2 アダプタセットアップのインストール

- (1) コンピューターの電源をオンにし、Windows 98 を起動しま す。
- (2) コンピューターのフロッピーディスクドライブに、「セット アップユーティリティー 1 of 2」を挿入します。このとき、 WR211PCI-OP は、まだ装着しないでください。
- (3)「スタート」メニューから「ファイル名を指定して実行」を 選択します。「名前」に「A:¥setup.exe」と入力し、「OK」 ボタンをクリックします。

| ファイル名を打 | 記して実行 2 🛛                                             |
|---------|-------------------------------------------------------|
| 2       | 聞きたいブログラム、フォルダ、ドキュメント、またはインター<br>ネットリソースの名前を入力してください。 |
| 名前(0):  | sWeetup.exe                                           |
|         | OK キャンセル 参照(B)                                        |

(4) セットアッププログラムのインストーラが起動したら、「次 へ」ボタンをクリックします。

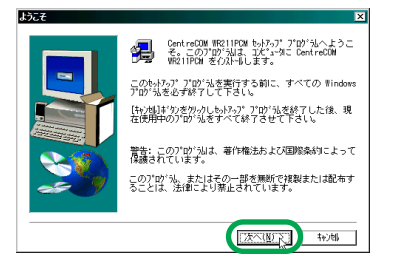

(5)「ソフトウェア使用許諾契約」をよくお読みになり、同意の 上、「はい」ボタンをクリックします。

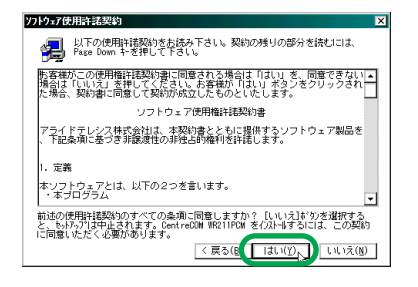

(6) 「WR211PCI-OP アダプタセットアップ」を選択し、「次へ」 ボタンをクリックします。

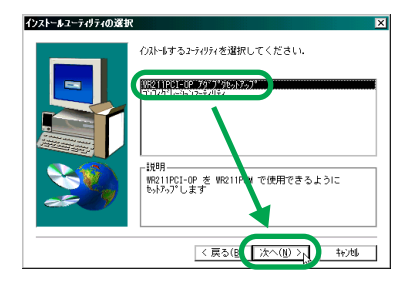

(7) これで、セットアッププログラムのインストールは、完了で す。この後、WR211PCI-OP ドライパーのインストールを 行うため、コンピューターを終了します。 「いいえ、後でコンピュータを再起動します。」を選択し、フ <u>ロッピーディスクドライブからディスクを抜き、</u>「完了」ボ タンをクリックしてください。

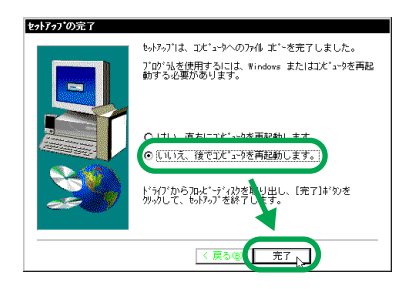

(8) 「スタート」 ポタンから「Windows の終了」 をクリックしま す。「電源を切れる状態にする」を選択し、「OK」ボタンを クリックします。

#### 2.1.3 WB211PCI-OP の取り付けおよび ドライバーのインストール

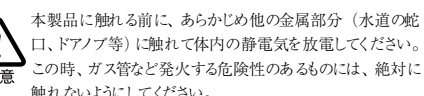

口、ドアノブ等) に触れて体内の静電気を放電してください。 この時、ガス管など発火する危険性のあるものには、絶対に 注意 触れないようにしてください。

- (1) コンピューター本体の電源を切り、電源ケーブルを抜いた状 態にします。
- (2) 本製品を PCI パススロットに取り付けます。 このとき、WR211PCM はまだ装着しないでください。
- (3) コンピューターの電源を入れ、Windows 98 を起動します。
- (4) OS が自動的に WR211PCI-OP を検出し、次の画面が表示 されます。「次へ」ポタンをクリックします。

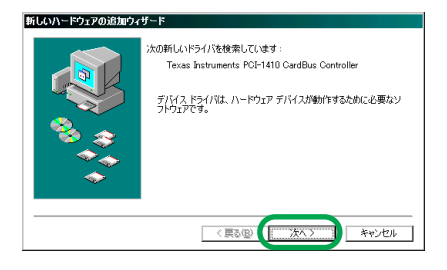

(5) 「使用中のデバイスに最適なドライバを検索する(推奨)」を 選択し、「次へ」ボタンをクリックします。

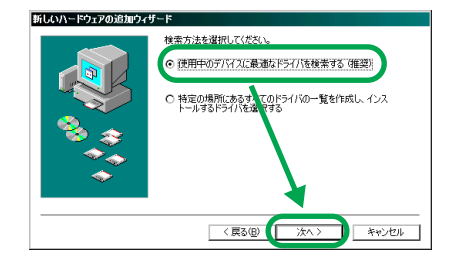

(6) 「検索場所の指定」のみをチェックし、「C:¥WINDOWS¥INF」 と入力し、「次へ」ボタンをクリックします。

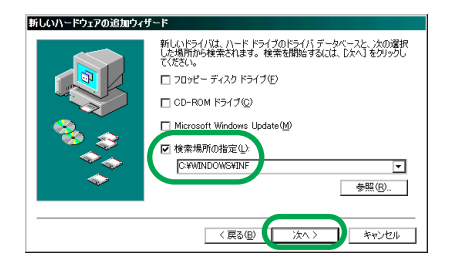

- (7) 「ドライバのある場所」が、
  - 「C:¥WINDOWS¥INF¥PCMCIA.INF」となっていることを 確認し、「次へ」ボタンをクリックします。

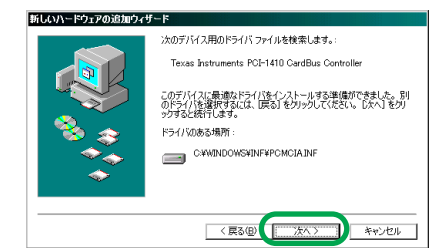

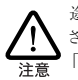

途中で、Windows 98/Windows 98 SEの供給メディアを要求 されることがあります。供給メディアが CD-ROM の場合は、 「ファイルのコピー元」に「d:¥win98」と入力してください。

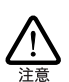

Windows 98/Windows 98 SEがプレインストール版の場合は、 「ファイルのコピー元」で「c:¥windows¥options¥cabs」を入 力してください。

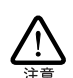

コンピューターの 機種 によっては、必要なファイルが 「¥windows¥options¥cabs」に存在しないことがあります。そ の場合は、コンピューターのマニュアルをご覧になるか、スター トメニューの検索コマンドにより拡張子が「cab」のファイルが 存在するデルクトリを検索し、そのディレクトリを指定してくだ さい。

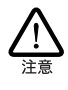

コンピューターの機種や環境によっては、「PC カード (PCMCIA) ウィザード」が起動する場合があります。「PC カード (PCMCIA) ウィザード」では、2つの質問が表示され ます。どちらも「いいえ」を選択し、「次へ」ボタンをクリッ クします。22ページの手順(8)も参考にしてください。

 (8) ファイルがコピーされ、インストールが完了します。フロッ ビーディスクドライブからディスクを抜き、「完了」ボタン をクリックしてください。

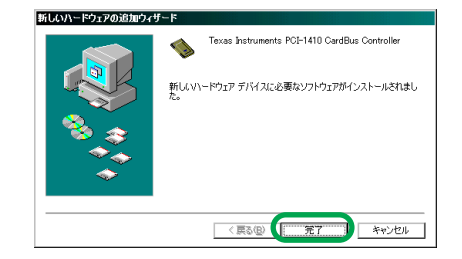

(9) コンピューターを再起動するかどうかを聞いてきますので、 「いいえ」ボタンをクリックします。

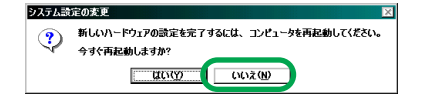

(10)「スタート」ボタンから「Windowsの終了」をクリックし、「再起動する」を選択し、「OK」ボタンをクリックします。

#### 2.1.4 WR211PCI-OP ドライバーの確認

ドライパーのインストールが終了したら、次の手順に従って、正しく インストールされているかを確認します。

- (1)「スタート」メニューから「設定」を選択し、「コントロール パネル」をクリックします。「コントロールパネル」から「シ ステム」アイコンをダブルクリックし、「デパイスマネー ジャ」タブをクリックします。
- (2)「PCMCIA ソケット」をダブルクリックし、その下に「Texas Instruments PCI-1410 CardBus Controller」が表示され、 「!」マークや「×」マークがついていないことを確認します。

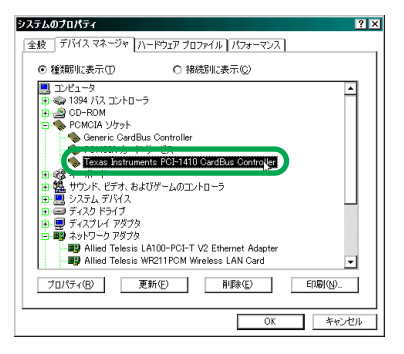

#### 2.1.5 Winroute のインストール

次に、Winroute をインストールします。これは、Windows 98/ Windows 98 SE環境において、WR211PCM にリソース (I/O ポー トアドレスや割り込み要求 (IRQ) など)を提供するために必要なユー ティリティーです。

- (1) すべてのWindows プログラムを終了します。
- (2)「スタート」メニューから「ファイル名を指定して実行」を 選択し、「名前」に「a:¥setup.exe」と入力します。

「Winroute」ラベルの貼ってあるディスクをフロッピーディ スクドライブに挿入し、「OK」ポタンをクリックします。

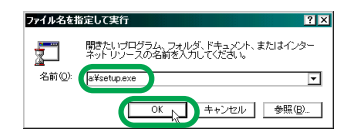

(3)「Welcome」画面が表示されたら、「Next」ボタンをクリックします。

| Welcome |                                                                                                    |
|---------|----------------------------------------------------------------------------------------------------|
|         | Welcome to the Vinroute Setup program.<br>This program will install Vinroute on your<br>computer.                                                                                                    |
|         | It is strongly recommended that you exit all<br>Windows programs before running this Setup program.                                                                                                    |
|         | Click Cancel to quit Setup and then close any<br>programs you have running. Click Next to continue<br>with the Setup program.                                                                                 |
|         | WARNING: This program is protected by copyright law and international treaties.                                                                                                    |
| 29      | Unauthorized reproduction or distribution of this<br>program, or any portion of it, may result in severe<br>civil and criminal penalties, and will be prosecuted<br>to the maximum extent possible under law. |
|         | Cancel                                                                                                    |

(4) 「Software License Agreement」(ソフトウェア使用許諾契約) 画面が表示されます。よくお読みになり、同意の上、「Yes」ボタンをクリックします。

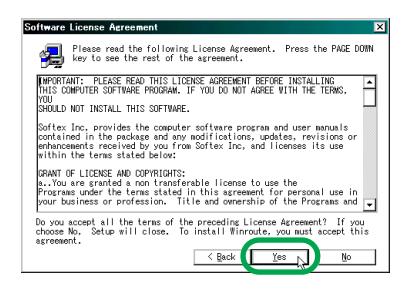

(5) インストール先を指定します。任意のフォルダーにインストールする場合は、「Browse」ボタンをクリックし、フォル

ダーを指定します。指定したら、「Next」ボタンをクリック します。

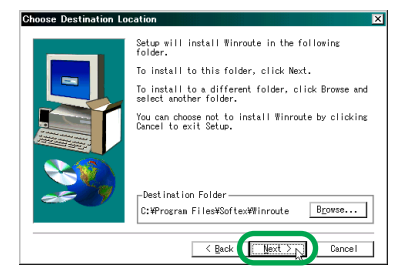

(6) ファイルのコピーが行われ、セットアップが完了します。こ の後、一度、コンピューターの電源を落とした状態から、 WR211PCMのセットアップを行います。そのため、「No, I will restart my computer later.」を選択し、フロッピーディ スクドライブからディスクを抜き、「Finish」ボタンをクリッ クします。

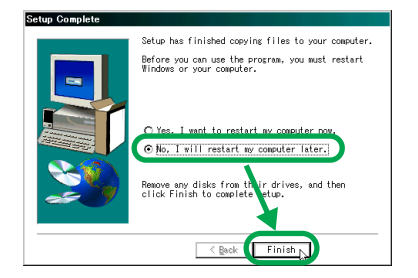

(7)「スタート」ボタンから「Windows の終了」をクリックし、 「電源を切れる状態にする」を選択し、「OK」ボタンをクリッ クします。

### 2.1.6 WR211PCM の装着 およびドライバーのインストール

 コンピューターの電源が切れている状態で、WR211PCMを WR211PCI-OPのPCカードスロットに挿入します。

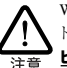

WR211PCI-OPは、ホットスワップ(活線挿抜)機能をサポートしていません。WR211PCMを挿入する際は、必ず、ユンビューターの電源を切った状態で、行ってください。

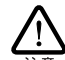

挿入する方向に注意してください。PC カードスロット横の注 意書きに従って、WR211PCMの製品ラベルが正しい向きに なるように、挿入してください。 逆向 おに挿入した場合、途 中までしか挿入できず、この状態で無 理に挿入しようとする

と、WR211PCM カードおよび WR211PCI-OP アダプターの双 方を破損するおそれがあります。 詳しくは、「5.1 WR211PCMの取り付け」(p.27)を参照し

てください。

(2) コンピューターの電源を入れると、自動的に WR211PCM が検出されます。「次へ」 ボタンをクリックして、ドライバー のインストールを行います。

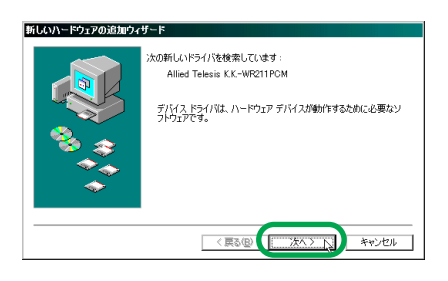

(3) 「使用中のデバイスに最適なドライバを検索する(推奨)」を 選択し、「次へ」ボタンをクリックします。

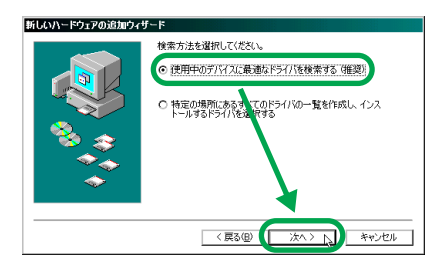

(4) 検索場所を「フロッピーディスクドライブ」のみチェックし ます。フロッピーディスクドライブに、「セットアップユー ティリティー 1 of 2」をフロッピーディスクドライブに挿 入し、「次へ」ボタンをクリックします。

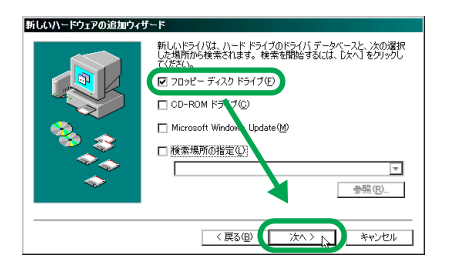

(5) 「ドライバのある場所」が、「A:¥NETCW10.INF」となって いることを確認し、「次へ」ボタンをクリックします。

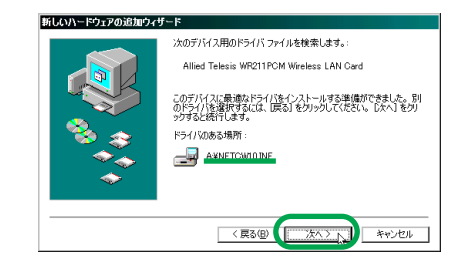

(6) ファイルのコピーが開始されます。

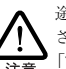

途中で、Windows 98/Windows 98 SE の供給メディアを要求 されることがあります。供給メディアが CD-ROM の場合は、 「ファイルのコピー元」に「d:¥win98」と入力してください。

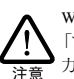

Windows 98/Windows 98 SEがプレインストール版の場合は、 「ファイルのコピー元」で「c:¥windows¥options¥cabs」を入 力してください。

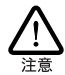

コンピューターの機種によっては、必要なファイルが 「¥windows¥options¥cabs」に存在しないことがあります。そ の場合は、コンピューターのマニュアルをご覧になるか、スター トメニューの検索コマンドにより拡張子が「cab」のファイルが 存在するディレクトリを検索し、そのディレクトリを指定してくだ さい。

(7) ファイルのコピーが完了したら、フロッピーディスクドライ ブからディスクを抜き、「完了」ボタンをクリックします。

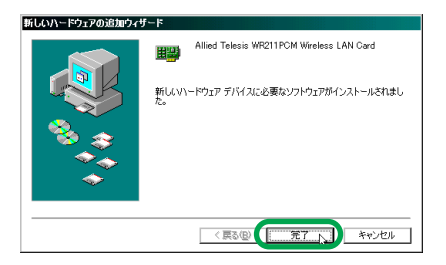

(8) コンピューターを再起動するかどうかを聞いてきますので、 「いいえ」ボタンをクリックします。

| <u>72718</u> | たびごます 新しいハードウェアの設定を完了するには、コンピュータを再起動してください。 今すぐ再起動しますか? |
|--------------|---------------------------------------------------------|
|              |                                                         |

(9) 「スタート」ボタンから「Windows の終了」をクリックし、 「再起動する」を選択し、「OK」ボタンをクリックします。

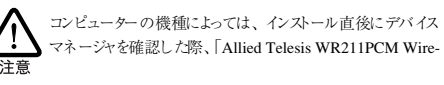

11

less LAN Card」に「!」マークが表示されることがあります。 この場合、再起動を行うことで表示が消えます。

#### 2.1.7 [Wireless LAN Configuration Utility] のインストール

- ユーティリティーブログラムのセットアップを行う前に、す べての Windows ブログラムを終了させます。
- (2)「スタート」メニューから「ファイルを指定して実行」を選 択し、「名前」に「a:¥setup.exe」と入力します。

「セットアップユーティリティー 1 of 2」をフロッピーディ スクドライブに挿入し、「OK」ボタンをクリックします。

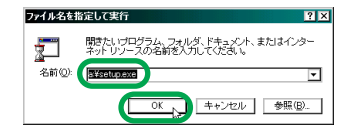

(3) インストール開始画面が表示されるので、「次へ」ボタンを クリックします。

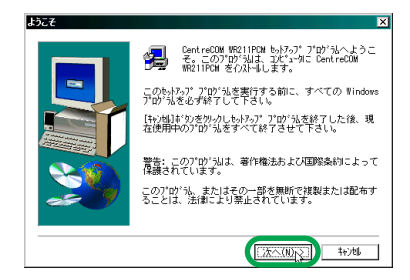

(4) ソフトウェア使用許諾契約をよくお読みになり、同意の上、 「はい」ポタンをクリックします。

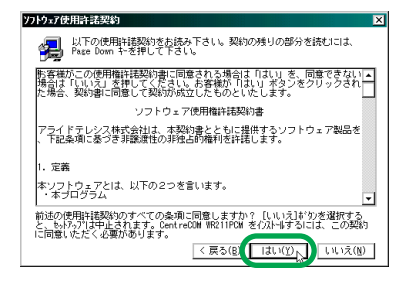

(5) 「コンフィグレーションユーティリティ」を選択し、「次へ」 ポタンをクリックします。

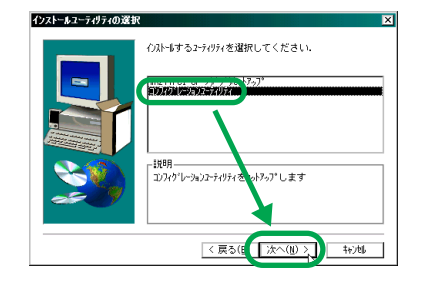

(6)「SSID」を入力します。これは、手順(7)で「Infrastructure」 モードを選択した場合に、有効になります。セキュリティー 上、使用する SSID をデフォルトから変更することをお勧め します。また、この値は後から変更することも可能です。

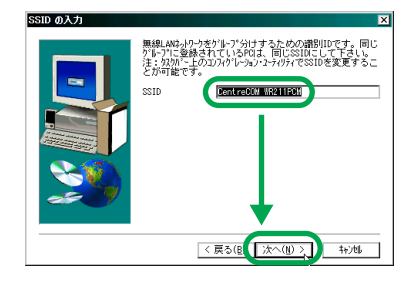

(7) 通信モードを選択し、「次へ」ボタンをクリックします。

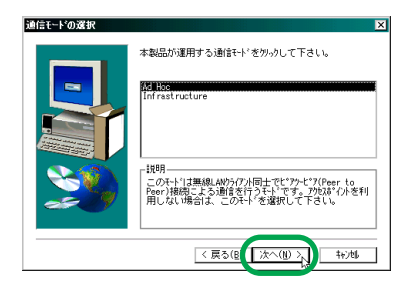

#### Ad Hoc

WR211PCM カードを取り付けたコンピューター同士、1対 1 (Peer to Peer) でネットワーク接続する場合に選択しま す。アクセスポイントを使用しない場合、このモードを選択 してください。

Infrastructure

アクセスポイントを経由して他のコンピューターと通信を 行う場合に選択します。アクセスポイントが使用可能な場 合、このモードを選択してください。

(8) インストール先を指定します。任意のフォルダーにインストールする場合は、「参照」ボタンをクリックし、フォルダーを指定します。指定したら、「次へ」ボタンをクリックします。

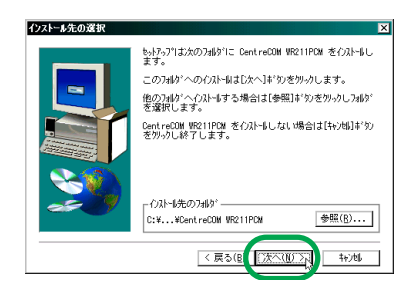

(9) ファイルのコピーを開始します。

次のディスクを挿入するプロンプトが表示されたら、「セッ トアップユーティリティー 2 of 2」を、フロッピーディス クドライブに挿入し、「OK」ボタンをクリックします。

ファイルのコピー中に、「新しいファイルがコンピュータに 存在します。」と言うメッセージが出たら、「はい」を選択し て、インストールを続行します。

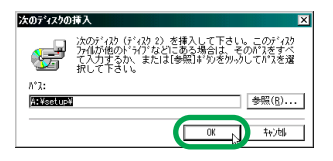

(10) セットアップが完了したら、「はい、直ちにコンピュータを 再起動します。」を選択し、フロッピーディスクドライブか <u>らディスクを抜き</u>、「完了」 ポタンをクリックします。

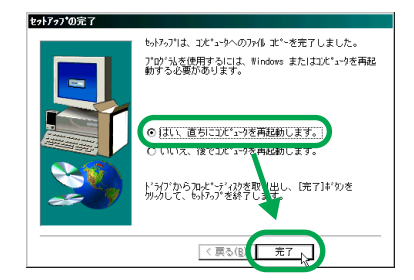

(11) コンピューターを再起動すると、タスクトレイに無線 LAN アイコンが表示されます。無線 LAN アイコンについての詳 細は、WR211PCM に付属のユーザーマニュアルを参照して ください。

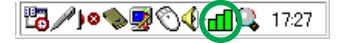

### 2.2 Windows 2000

本製品をWindows 2000 にインストールする手順について説明しま す。インストールは、次の3段階の手順で実行してください。

- (1) 本製品のコンピューターへの取り付けおよびドライパーの インストール
- (2) WR211PCM の装着およびドライバーのインストール
- (3) 「Wireless LAN Configuration Utility」のインストール(付 属の「セットアップユーティリティー」ディスクを使用)

#### 2.2.1 インストールを始める前に

#### ■用意するもの

- WR211PCI-OP 本体
- WR211PCM 本体
- •「セットアップユーティリティー」ディスク2枚

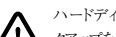

ハードディスク内のデータは、必ずフロッピーディスク等にバッ クアップをとった後で、ドライバーのインストールを開始してくだ さい。特に重要なデータについては、必ずバックアップをとら れることをお勧めします。 また、いかなる場合でも、データが消失または破損したことに よる損害については、弊社はいかなる責任も負いかねますの

#### 2.2.2 WR211PCI-OP の取り付けおよび ドライバーのインストール

で、あらかじめご了承ください。

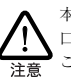

本製品に触れる前に、あらかじめ他の金属部分(水道の蛇 口、ドアノブ等) に触れて体内の静電気を放電してください。 この時、ガス管など発火する危険性のあるものには、絶対に 触れないようにしてください。

- (1) コンピューター本体の電源を切り、電源ケーブルを抜いた状 態にします。
- (2) 本製品を PCI パススロットに取り付けます。 このとき、WR211PCM はまだ装着しないでください。
- (3) コンピューターの電源を入れ、「Administrator」または 「Administrator」の権限を付与されたユーザー名でログイン します。「Administrator」についての詳細は、Windows 2000 のマニュアル等を参照してください。
- (4) OS が自動的に WR211PCI-OP を検出し、ドライパーがイ ンストールされます。

#### 2.2.3 WR211PCI-OP ドライバーの確認

ドライバーのインストールが終了したら、次の手順に従って、正しく インストールされているかを確認します。

- (1) 「スタート」メニューから「設定」を選択し、「コントロール パネル」をクリックします。「システム」アイコンをダブル クリックし、「ハードウェア」タブの「デバイスマネージャ」 ボタンをクリックします。
- (2) 「PCMCIA アダプタ」をダブルクリックし、その下に「Texas Instruments PCI-1410 CardBus Controller」が表示され、 「! |マークや「× |マークがついていないことを確認します。

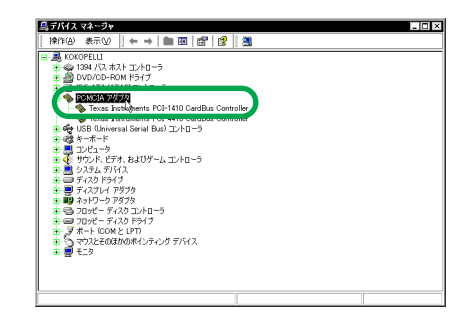

(3) 確認が完了したら、「スタート」メニューから「シャットダ ウン」をクリックし、「シャットダウン」を選択し、「OK」 をクリックして、コンピューターの電源を切ります。

#### 2.2.4 WR211PCMの装着 およびドライバーのインストール

(1) コンピューターの電源が切れている状態で、WR211PCM を WR211PCI-OPの PC カードスロットに挿入します。

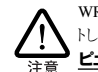

WR211PCI-OP は、ホットスワップ (活線挿抜) 機能をサポー トしていません。WR211PCM を挿入する際は、必ず、**ユン** ピューターの電源を切った状態で、行ってください。

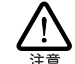

挿入する方向に注意してください。PC カードスロット横の注 意書きに従って、WR211PCMの製品ラベルが正しい向きに なるように、挿入してください。逆向きに挿入した場合、途 中までしか挿入できず、この状態で無理に挿入しようとする と、WR211PCM カードおよび WR211PCI-OPアダプターの双 方を破損するおそれがあります。 詳しくは、「5.1 WR211PCM の取り付け」 (p.27) を参照し てください。

(2) コンピューターの電源を入れ、Administrator 権限でログイ ンします。自動的にWR211PCM が検出されます。

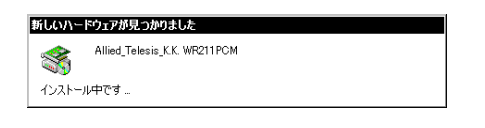

(3) ドライバーのインストールが開始されたら、「次へ」ボタン をクリックします。

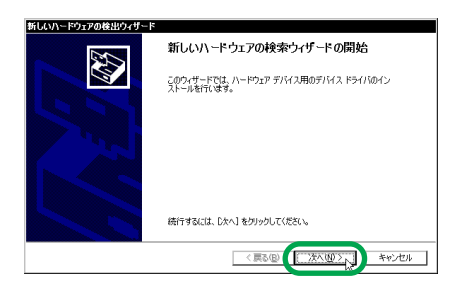

(4) 「デバイスに最適なドライバを検索する(推奨)」を選択し、 「次へ」ボタンをクリックします。

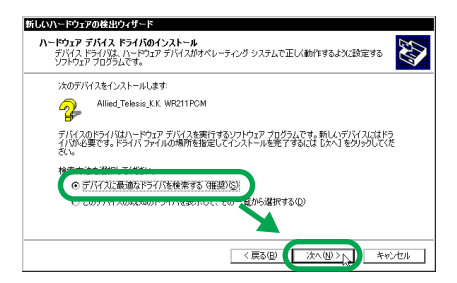

(5) 検索場所として「場所を指定」のみチェックし、「次へ」ボ タンをクリックします。

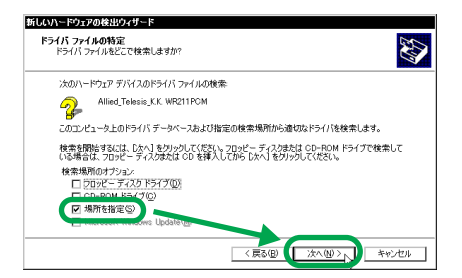

- (6) フロッピーディスクドライブに、「セットアップユーティリ ティー 1 of 2」を挿入し、「製造元のファイルのコピー元」 に「a:¥WIN2000」と入力し、「OK」ボタンをクリックします。
- (7) 見つかったドライバーが「a:¥win2000¥netcw2k.inf」であ ることを確認し、「次へ」ボタンをクリックします。

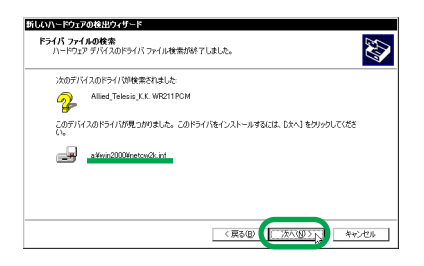

(8)「デジタル署名が見つかりませんでした」というメッセージ が表示されたら、「はい」ボタンをクリックし、インストー ルを続行します。

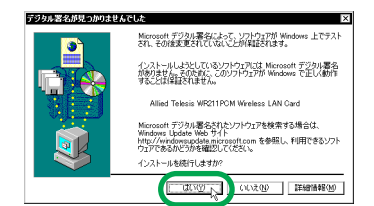

(9) インストールが終了したら、フロッピーディスクドライブか らディスクを抜き、「完了」ボタンをクリックします。これ で、WR211PCMドライバーのインストールは完了です。

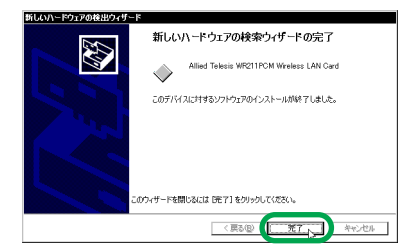

通常、Windows 2000 では、ドライバーをインストールし た後のOS の再起動は必要ありませんが、OS より再起動を 求められることがあります。その場合は、再起動を行ってく ださい。

# 2.2.5 [Wireless LAN Configuration Ulitility] のインストール

- ユーティリティーブログラムのセットアップを行う前に、す べてのWindows プログラムを終了させます。
- (2)「スタート」メニューから「ファイルを指定して実行」を選択し、「名前」に「a:¥setup.exe」と入力します。

「セットアップユーティリティー 1 of 2」をフロッピーディ スクドライブに挿入し、「OK」ボタンをクリックします。

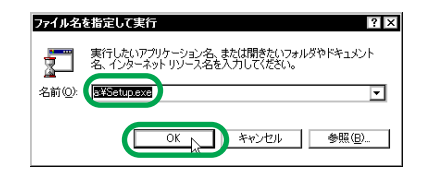

(3) インストール開始画面が表示されるので、「次へ」ボタンを クリックします。

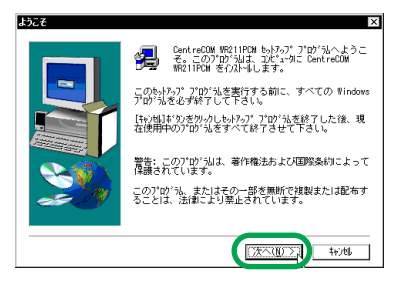

(4) ソフトウェア使用許諾契約をよくお読みになり、同意の上、 「はい」ポタンをクリックします。

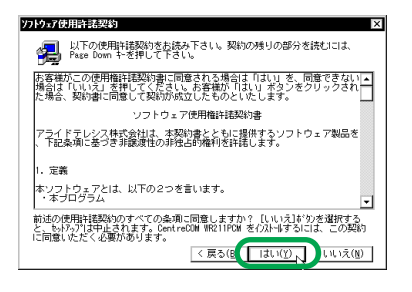

(5)「SSID」を入力します。これは、手順(6)で「Infrastructure」 モードを選択した場合に、有効になります。セキュリティー 上、使用する SSID をデフォルトから変更することをお勧め します。また、この値は後から変更することも可能です。

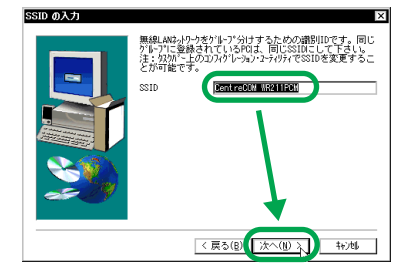

(6) 通信モードを選択し、「次へ」ボタンをクリックします。

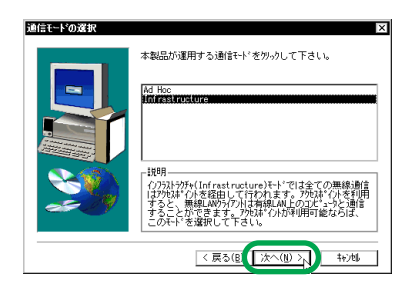

Ad Hoc

WR211PCM カードを取り付けたコンピューター同士、1対 1 (Peer to Peer) でネットワーク接続する場合に選択しま す。アクセスポイントを使用しない場合、このモードを選択 してください。

Infrastructure

アクセスポイントを経由して他のコンピューターと通信を 行う場合に選択します。アクセスポイントが使用可能な場 合、このモードを選択してください。

(7) インストール先を指定します。任意のフォルダーにインストールする場合は、「参照」ボタンをクリックし、フォルダーを指定します。指定したら、「次へ」ボタンをクリックします。

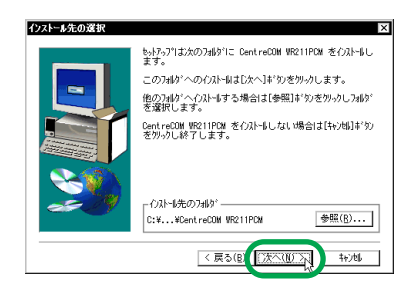

(8) ファイルのコピーを開始します。

次のディスクを挿入するプロンプトが表示されたら、「セッ トアップユーティリティー 2 of 2」を、フロッピーディス クドライブに挿入し、「OK」ボタンをクリックします。

| 次のディスクの          | 挿入 🛛 🛛                                                                                                |
|------------------|----------------------------------------------------------------------------------------------------|
| F                | 次のディスク(ティスク 2)を挿入して下さい。このディスク<br>ファイルが他のドラジンなどにある場合は、そのバスをすべ<br>て入力するか、または1参照1ギッシを炒っしてかえを選<br>折して下さい。 |
| Λ°λ:<br>Mexister | 参照(8)                                                                                                 |
|                  |                                                                                                    |

ファイルのコピー中に、「新しいファイルがコンピュータに 存在します。」と言うメッセージが出たら、「はい」を選択し て、インストールを続行します。 (9)「スタートアップ」に登録するかどうかの質問が表示されます。コメントをよくお読みになり、どちらかのポタンをクリックします。

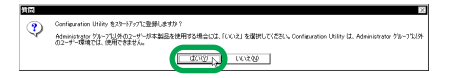

(10) セットアッブが完了したら、「はい、直ちにコンピュータを 再起動します。」を選択し、フロッピーディスクドライブか <u>らディスクを抜き</u>、「完了」ボタンをクリックします。

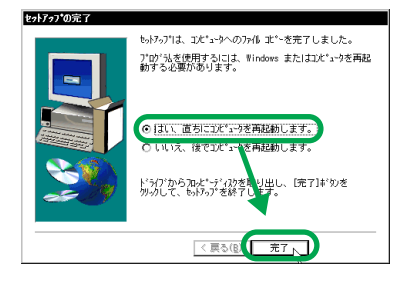

(11) コンピューターを再起動すると、タスクトレイに無線 LAN アイコンが表示されます。無線 LAN アイコンについての詳 細は、WR211PCMに付属のユーザーマニュアルを参照して ください。

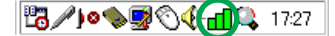

### 2.3 Windows Me

本製品をWindows Me にインストールする手順について説明します。インストールは、次の3段階の手順で実行してください。

- (1) 本製品のコンピューターへの取り付けおよびドライバーの インストール
- (2) WR211PCM の装着およびドライバーのインストール
- (3)「Wireless LAN Configuration Utility」のインストール(付属の「セットアップユーティリティー」ディスクを使用)

#### 2.3.1 インストールを始める前に

#### ■用意するもの

- WR211PCI-OP 本体
- WR211PCM 本体
- •「セットアップユーティリティー」ディスク2枚

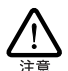

ハードディスク内のデータは、必ずフロッピーディスク等にバッ クアップをとった後で、ドライバーのインストールを開始してくだ さい。特に重要なデータについては、必ずバックアップをとら れることをお勧めします。

また、いかなる場合でも、データが消失または破損したことに よる損害については、弊社はいかなる責任も負いかねますの で、あらかじめご了承ください。

### 2.3.2 WR211PCI-OPの取り付けおよび ドライバーのインストール

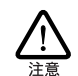

本製品に触れる前に、あらかじめ他の金属部分(水道の蛇 口、ドアノブ等) に触れて体内の静電気を放電してください。 この時、ガス管など発火する危険性のあるものには、絶対に 触れないようにしてください。

- (1) コンピューター本体の電源を切り、電源ケーブルを抜いた状 態にします。
- (2) 本製品をPCI パススロットに取り付けます。 このとき、WR211PCMはまだ装着しないでください。
- (3) コンピューターの電源を入れ、Windows Me を起動します。
- (4) OS が自動的に WR211PCI-OP を検出し、「新しいハード ウェアの追加ウィザード」が表示されます。 「適切なドライバを自動的に検索する(推奨)」を選択し、「次 へ」ボタンをクリックします。

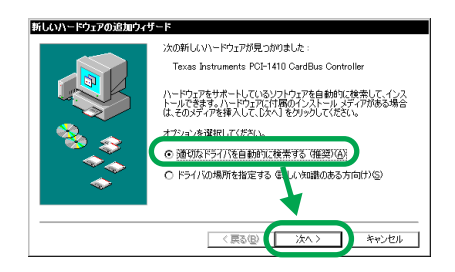

(5) ハードウェアのインストールが完了したことを確認し、「完 了」ボタンをクリックします。

| 新しいハードウェアの追加ウィナ | f-F                                           |
|-----------------|-----------------------------------------------|
|                 | Texas Instruments PCI-1410 CardBus Controller |
|                 | 新しいハードウェアのインストールが完了しました。                      |
| 8.8             |                                               |
| <b>*</b>        |                                               |
|                 |                                               |
|                 | 〈戻る優〉 荒了 キャンセル                                |
|                 |                                               |

(6) これで、WR211PCI-OP ドライバーのインストールは、完 了です。この後、WR211PCM ドライバーのインストールを

行うため、コンピューターを終了します。「いいえ」ボタン をクリックします。

| システム語 | 定の変更 🗙                                                                  |
|-------|-------------------------------------------------------------------------|
| ?     | 新しいハードウェアの設定を完了するには、コンピュータを再起動してください。<br>今すぐ再起動しはすか?<br>【はい(y) 【しいえ(9)】 |

(7) 「スタート」ボタンの「Windows の終了」から、「電源を切 れる状態にする」を選択し、「OK」ボタンをクリックします。

#### 2.3.3 WR211PCI-OP ドライバーの確認

ドライバーのインストールが終了したら、次の手順に従って、正しく インストールされているかを確認します。

- (1) コンピューターを起動します。
- (2) 「スタート」メニューから「設定」を選択し、「コントロール パネル」をクリックします。「コントロールパネル」から「シ ステム」アイコンをダブルクリックし、「デバイスマネー ジャ」タブをクリックします。
- (3) 「PCMCIA ソケット」をダブルクリックし、その下に「Texas Instruments PCI-1410 CardBus Controller」が表示され、 「!」マークや「×」マークがついていないことを確認します。

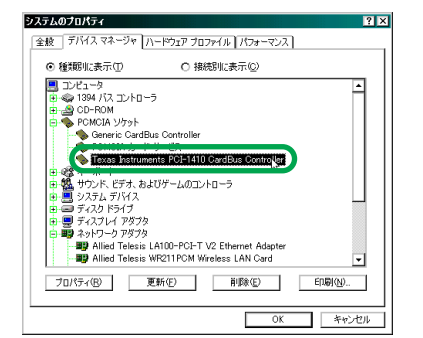

(4) 確認が完了したら、「スタート」ボタンの「Windows の終 了」から、「電源を切れる状態にする」を選択し、「OK」ポ タンをクリックします。

#### 2.3.4 WR211PCM の装着 およびドライバーのインストール

(1) コンピューターの電源が切れている状態で、WR211PCMを WR211PCI-OP のPC カードスロットに挿入します。

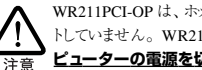

WR211PCI-OPは、ホットスワップ(活線挿抜)機能をサポー トしていません。WR211PCMを挿入する際は、必ず、**ユン** ピューターの電源を切った状態で、行ってください。

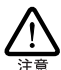

てください。

挿入する方向に注意してください。PC カードスロ小横の注 意書きに従って、WR211PCM の製品ラベルが正しい向きに なるように、挿入してください。逆向きに挿入した場合、途 中までしか挿入できず、この状態で無理に挿入しようとする と、WR211PCM カードおよび WR211PC1のPアダプターの双 力を破損するおそれがあります。 詳しくは、「5.1 WR211PCM の取り付け」(p.27)を参照し

(2) コンピューターの電源を入れ、Windows Meを起動します。 「POMCIAカードサービス」を検出し、自動的に設定されます。「コンピュータを再起動してください。」と言うメッセージが表示されたら、「はい」ボタンをクリックします。

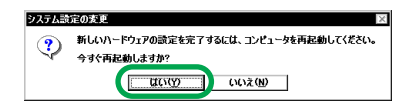

(3) 再起動後、「Allied Telesis K.K.-WR211PCM」が自動的に検 出されます。「ドライバの場所を指定する(詳しい知識のあ る方向け)」を選択し、「次へ」ボタンをクリックします。

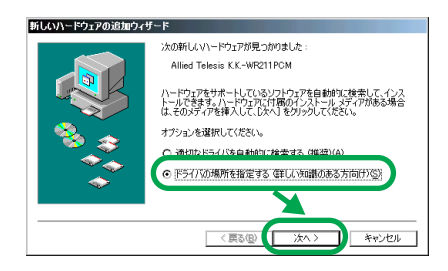

(4)「使用中のデバイスに最適なドライバを検索する(推奨)」を 選択します。「リムーバブルメディア(フロッピー、CD-ROM など)」のチェックを<u>外します</u>。「検索場所の指定」をチェッ クし、ドライバーのパスとして「A:¥」と入力します。 フロッピーディスクドライブに、「セットアップユーティリ ティー 1 of 2」を挿入し、「次へ」ボタンをクリックします。

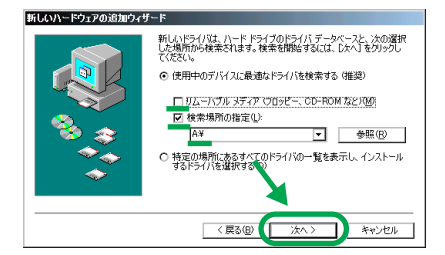

(5)「ドライバのある場所」が、「A:¥NETCW10.INF」であることを確認し、「次へ」ボタンをクリックします。

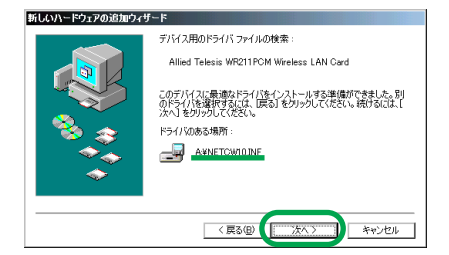

(6) インストールが終了したら、フロッピーディスクドライブか らディスクを抜き、「完了」ボタンをクリックします。これ で、WR211PCMドライバーのインストールは完了です。

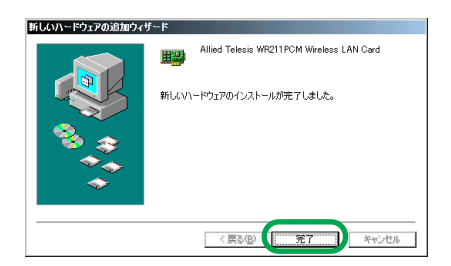

(7)「コンピュータを再起動してください」というメッセージが 表示されたら、「いいえ」ボタンをクリックします。

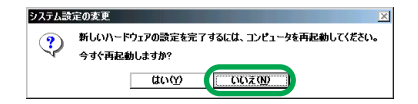

(8)「スタート」ボタンの「Windows の終了」から、「再起動す る」を選択し、「OK」ボタンをクリックします。

#### 2.3.5 [Wireless LAN Configuration Ulitility] のインストール

- ユーティリティーブログラムのセットアップを行う前に、す べての Windows プログラムを終了させます。
- (2)「スタート」メニューから「ファイルを指定して実行」を選 択し、「名前」に「a:¥setup.exe」と入力します。

「セットアップユーティリティー 1 of 2」をフロッピーディ スクドライブに挿入し、「OK」ボタンをクリックします。

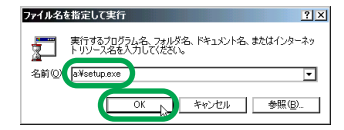

(3) インストール開始画面が表示されるので、「次へ」ボタンを クリックします。

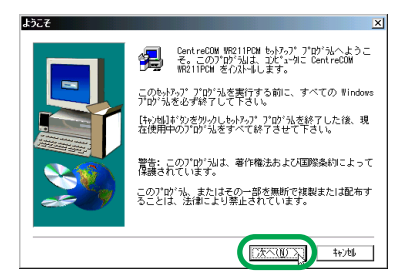

(4) ソフトウェア使用許諾契約をよくお読みになり、同意の上、 「はい」ポタンをクリックします。

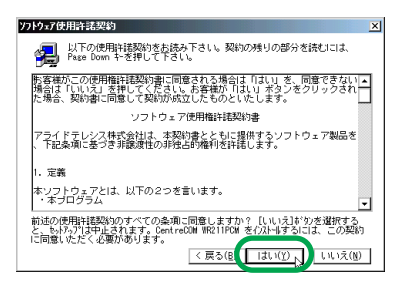

(5) 「コンフィグレーションユーティリティ」を選択し、「次へ」 ボタンをクリックします。

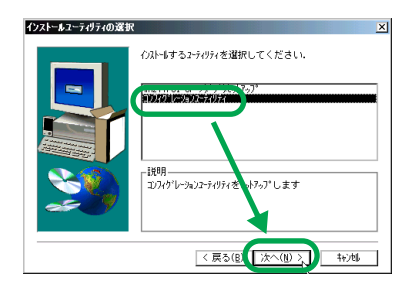

(6)「SSID」を入力します。これは、手順(7)で「Infrastructure」 モードを選択した場合に、有効になります。セキュリティー 上、使用する SSID をデフォルトから変更することをお勧め します。また、この値は後から変更することも可能です。

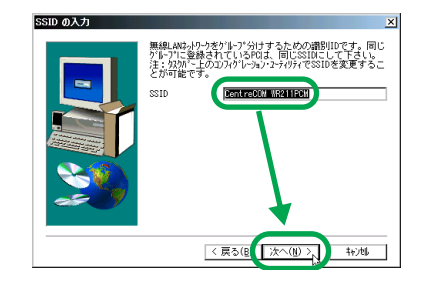

(7) 通信モードを選択し、「次へ」ボタンをクリックします。

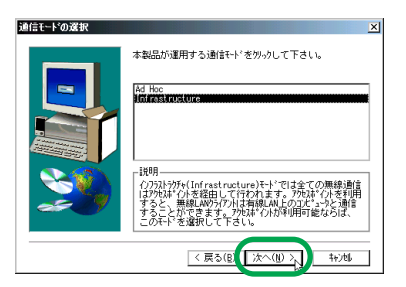

#### Ad Hoc

- WR211PCM カードを取り付けたコンピューター同士、1対 1 (Peer to Peer) でネットワーク接続する場合に選択しま す。アクセスポイントを使用しない場合、このモードを選択 してください。
- Infrastructure

アクセスポイントを経由して他のコンピューターと通信を 行う場合に選択します。アクセスポイントが使用可能な場 合、このモードを選択してください。

(8) インストール先を指定します。任意のフォルダーにインストールする場合は、「参照」ボタンをクリックし、フォルダーを指定します。指定したら、「次へ」ボタンをクリックします。

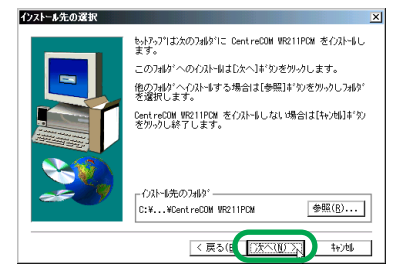

(9) ファイルのコピーを開始します。次のディスクを挿入するブロンプトが表示されたら、「セッ

トアップユーティリティー 2 of 2」を、フロッピーディス クドライブに挿入し、「OK」ボタンをクリックします。

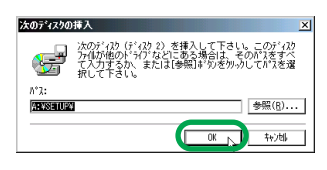

ファイルのコピー中に、「新しいファイルがコンピュータに 存在します。」と言うメッセージが出たら、「はい」を選択し て、インストールを続行します。

(10) セットアップが完了したら、「はい、直ちにコンピュータを 再起動します。」を選択し、<u>フロッピーディスクドライブからディスクを抜き</u>、「完了」ボタンをクリックします。

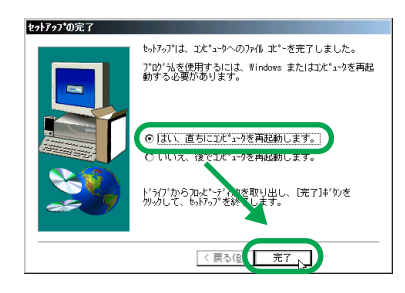

(11) コンピューターを再起動すると、タスクトレイに無線 LAN アイコンが表示されます。無線 LAN アイコンについての詳 細は、WR211PCM に付属のユーザーマニュアルを参照して ください。

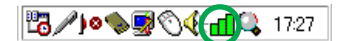

### 2.4 Windows 95

本製品を Windows 95 にインストールする手順について説明しま す。インストールは、次の4段階の手順で実行してください。

(1)「WR211PCI-OPアダブタセットアップ」のインストール (付属の「セットアップユーティリティー」ディスクを使用)

この段階では、本製品はまだコンピューターへは取り付け ません。

- (2) 本製品のコンピューターへの取り付けおよびドライバーの インストール
- (3) WR211PCM の装着およびドライバーのインストール

(4)「Wireless LAN Configuration Utility」のインストール(付属の「セットアップユーティリティー」ディスクを使用)

#### 2.4.1 インストールを始める前に

#### ■用意するもの

- WR211PCI-OP 本体
- WR211PCM 本体
- •「セットアップユーティリティー」ディスク2枚
- ・Windows 95 の CD-ROM

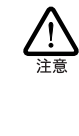

ルされた形態で提供されたもの、すなわちプリインストール版 である場合は、Windows 95 のパックアップ CD-ROM が村属 しているかどうかをご確認ください。パックアップ CD-ROM が 付属していない場合は、安全のため必ずフロッピーディスク等 にWindows 95 のパックアップを取った後でドライバーのインス トールを開始してください。パックアップの手順については、ご 使用のコンピューターのマニュアルをご覧になるか、コンピュー ターメーカーにご確認ください。

Windows 95 が、コンピューター購入時にあらかじめインストー

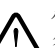

ハードディスク内のデータは、必ずフロッピーディスク等にパッ クアップをとった後で、ドライバーのインストールを開始してくだ さい。特に重要なデータについては、必ずバックアップをとら れることをお勧めします。

 むた、いかなる場合でも、データが消失または破損したことに よる損害については、弊社はいかなる責任も負いかねますの で、あらかじめご了承ください。

#### 2.4.2 アダプタセットアップのインストール

- (1) コンピューターの電源を入れ、Windows 95 を起動します。
- (2) コンピューターのフロッピーディスクドライブに、「セット アップユーティリティー 1 of 2」を挿入します。
   このとき、WR211PCI-OPは、まだ装着しないでください。
- (3)「スタート」メニューから「ファイル名を指定して実行」を 選択します。「名前」に「A:¥setup.exe」と入力し、「OK」 ボタンをクリックします。

| ファイル名を指 | 定して実行 ?×                                         |
|---------|--------------------------------------------------|
|         | 実行したいアフリケーション名、または聞きたいフォルダやトキュメント<br>名を入力してください。 |
| :石町Q):  | (a¥setup.exe ▼<br>OK 10 キャンセル 参照(回)              |

(4) セットアッププログラムのインストーラが起動したら、「次 へ」ボタンをクリックします。

20

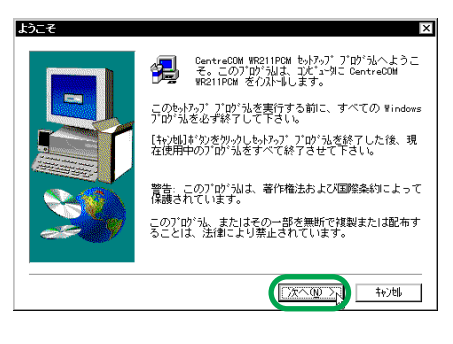

(5)「ソフトウェア使用許諾契約」をよくお読みになり、同意の 上、「はい」ボタンをクリックします。

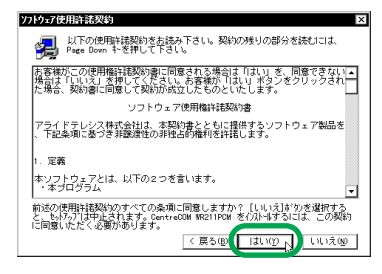

(6)「WR211PCI-OP アダプタセットアップ」を選択し、「次へ」 ポタンをクリックします。

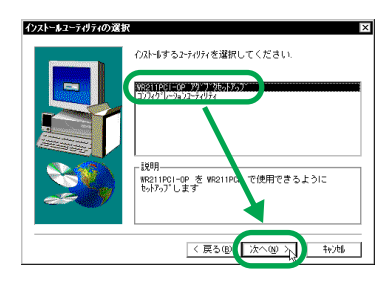

(7) これで、セットアップブログラムのインストールは、完了です。この後、WR211PCI-OPドライバーのインストールを行うため、コンピューターを終了します。
 「いいえ、後でコンピュータを再起動します。」を選択し、フロッピーディスクドライブからディスクを抜き、「完了」ボタンをクリックしてください。

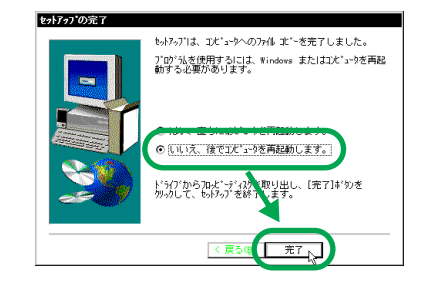

(8)「スタート」ボタンの「Windowsの終了」から、「コンピュー タの電源を切れる状態にする」を選択し、「はい」ボタンを クリックします。

### 2.4.3 WR211PCI-OP の取り付けおよび ドライバーのインストール

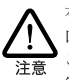

本製品に触れる前に、あらかじめ他の金属部分(水道の蛇 口、ドアノブ等)に触れて体内の静電気を放電してください。 この時、ガス管など発火する危険性のあるものには、絶対に 触れないようにしてください。

- コンピューター本体の電源を切り、電源ケーブルを抜いた状態にします。
- (2) 本製品を PCI バススロットに取り付けます。
   このとき、WR211PCM はまだ装着しないでください。
- (3) コンピューターの電源を入れ、Windows 95 を起動します。
- (4) WR211PCI-OP が自動的に認識され、ドライバーがインス トールされます。

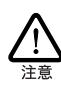

途中で、Windows 95 の供給メディアを要求されるときがあり ます。供給メディアが CD-ROM の場合は、「ファイルのコピー 元」に「D:¥win95」を入力します(D は CD-ROM のドラ イブ名です)。

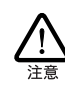

プレインストール版 Windows 95 の場合は、「ファイルのコピー 元」に「C:¥windows¥options¥cabs」(※)を入力します。 ファイルのコピー中に、「新しいファイルがコンピュータに存在 します」と言うメッセージが表示された場合、通常、「はい」 ボタンをクリックします。

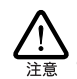

コンピューターの 機種によっては、必要なファイルが 「¥windows¥options¥cabs」に存在しないことがあります。そ の場合は、コンピューターのマニュアルをご覧になるか、「ス タート」メニューの検索コマンドにより拡張子が「cab」のファ イルが存在するディレクトリを検索し、そのディレクトリを指定し ます。

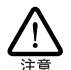

ファイルのコピーが終了し、再起動するかどうかをたずねる メッセージが表示される場合は、「OK」ボタンをクリックし、コ ンピューターを再起動します。

(5)「スタート」メニューから「設定」を選択し、「コントロール パネル」をクリックします。「システム」アイコンをダブル クリックし、「デバイスマネージャ」タブをクリックします。 「PCMCIA ソケット」の下に「Texas Instruments PCI-1410 CardBus Controller」が登録され、「!」マークや「×」マー クがついていないことを確認します。

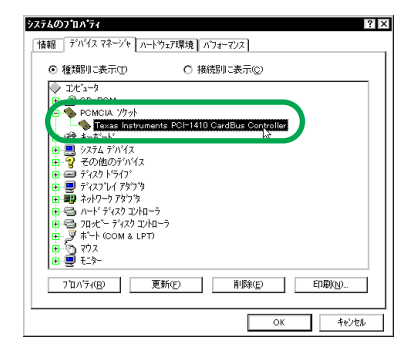

 (6)「Texas Instruments PCI-1410 CardBus Controller」を選 択し、「プロパティ」ボタンをクリックします。

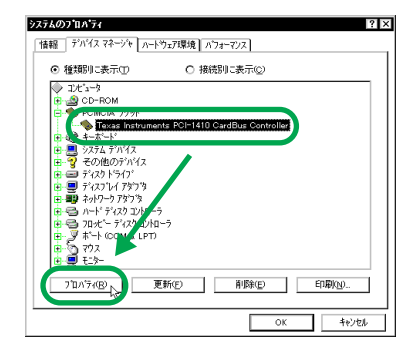

(7)「デバイスの使用」の「このハードウェア環境で使用不可に する」チェックボックスのチェックを外し、「OK」ボタンを クリックします。

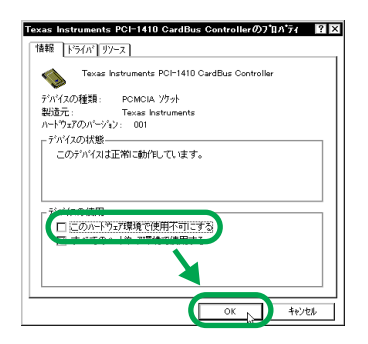

(8)「PC カード (PCMCIA) ウィザード」が起動し、2つ質問されます。どちらも「いいえ」を選択し、「次へ」ボタンをクリックします。

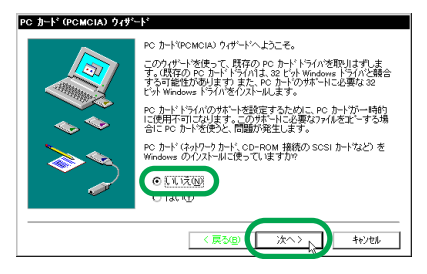

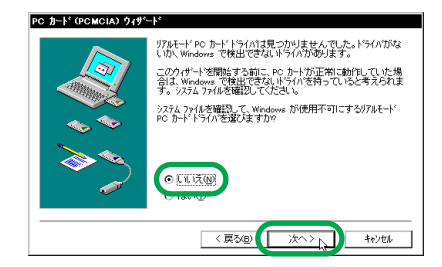

(9) PC カードウィザードが完了したら、「完了」ボタンをクリックします。

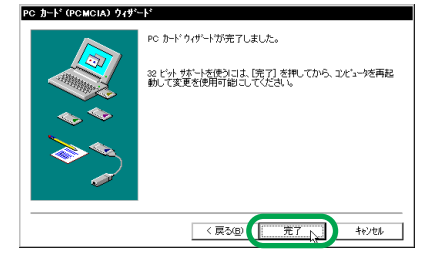

22

(10) PCMCIA デバイスの設定を続行するため、「はい」ボタンを クリックし、Windowsを終了します。

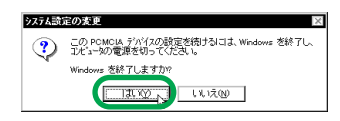

#### 2.4.4 WR211PCM の装着 およびドライバーのインストール

 コンピューターの電源が切れている状態で、WR211PCM を WR211PCI-OPの PC カードスロットに挿入します。

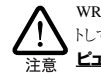

WR211PCI-OPは、ホットスワップ(活線挿抜)機能をサポートしていません。WR211PCMを挿入する際は、必ず、ユン ビューターの電源を切った状態で、行ってください。

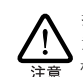

挿入する方向に注意してください。PC カードスロハ横の注 意書きに従って、WR211PCM の製品ラベルが正しい向きに なるように、挿入してください。逆向きに挿入した場合、途 中までしか挿入できず、この状態で無理に挿入しようとする と、WR211PCM カードおよび WR211PCI-OPアダプターの双

方を破損するおそれがあります。 詳しくは、「5.1 WR211PCMの取り付け」(p.27)を参照し てください。

(2) コンピューターの電源を入れ、Windows 95を起動します。 「PCMCIA カードサービス」が自動的に検出され、「Allied Telesis K.K.-WR211PCM」と表示されます。「次へ」ボタ ンをクリックします。

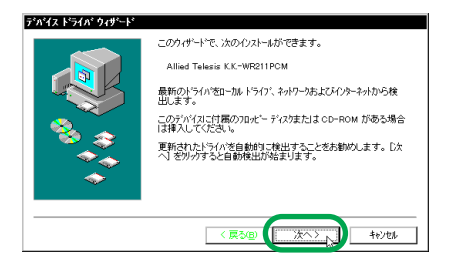

(3) ドライバーが検索されたら、「完了」ボタンをクリックします。

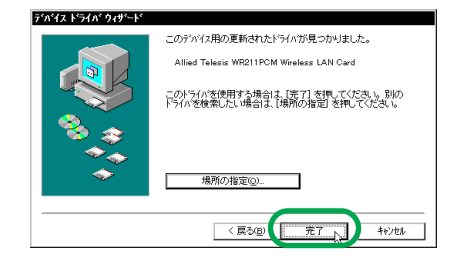

(4) ファイルのコピーが開始されます。インストール中に次の画 面が表示されたら、「セットアップユーティリティー 1 of 2」 を、フロッピーディスクドライブに挿入し、「OK」ボタンを クリックします。

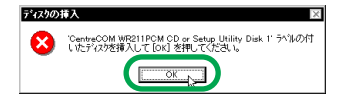

(5) 次の画面が表示されたら、「ファイルのコピー元」に「A:¥」 と入力し、「OK」ボタンをクリックします(Aはフロッピー ディスクドライブのドライブ名です)。

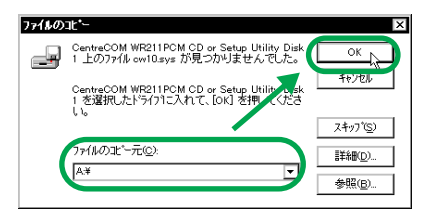

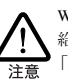

Windows 95 の供給メディアを要求されるときがあります。供給メディアが CD-ROM の場合は、「ファイルのコピー元」に 「D:¥win95」を入力します(Dは CD-ROM のドライブ名で す)。

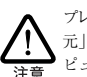

プレインストール版 Windows 95 の場合は、「ファイルのコピー 元」に「C:¥windows¥options¥cabs」を入力します。コン ピューターの 機種 によっては、必要なファイルが 「¥windows¥options¥cabs」に存在しないことがあります。そ の場合は、コンピューターのマニュアルをご覧になるか、「ス タート」メニューの検索コマンドにより拡張子が「cab」のファ イルが存在するディレクトリを検索し、そのディレクトリを指定し ます。

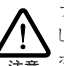

ファイルのコピー中に、「新しいファイルがコンピュータに存在 します」と言うメッセージが表示された場合、通常、「はい」 ボタンをクリックします。

(6) これでドライバーのインストールは終了です。フロッピー ディスクドライブからディスクを抜き、「いいえ」ボタンを クリックます。 このダイアログボックスが表示されない場合は、フロッピー ディスクドライブからディスクを抜き、手順(?)に進みます。

| システム設 | 定の変更                                     |
|-------|------------------------------------------|
| ?     | 新しいいトウェアの設定を完了するには、コンピュータを再起動してく<br>ださい。 |
|       | 今すぐ再起動しますか?                              |
|       | It M                                     |

(7)「スタート」ボタンから「Windows の終了」をクリックし、 「コンピュータを再起動する」を選択し、「はい」ボタンをク リックします。

# 2.4.5 [Wireless LAN Configuration Ulitility] のインストール

- ユーティリティーブログラムのセットアップを行う前に、す べてのWindows ブログラムを終了させます。
- (2)「スタート」メニューから「ファイルを指定して実行」を選 択し、「名前」に「a:¥setup.exe」と入力します。

「セットアップユーティリティー 1 of 2」をフロッピーディ スクドライブに挿入し、「OK」ポタンをクリックします。

| ファイル名を打            | 旨定して実行                                       |                 | ? ×                  |
|--------------------|----------------------------------------------|-----------------|----------------------|
| <b>ア</b><br>名前(2): | 実行したしパフリケーション<br>名を入力してください。<br>a:¥setup.exe | 名、または開きたい       | ঢ়য়৸ঢ়৾ৼ৸ৼ৾ঀ৾৾য়৾৴৸ |
|                    | ОК                                           | <b>1</b> ++)/2/ | 参照( <u>B</u> )       |

(3) インストール開始画面が表示されるので、「次へ」ボタンを クリックします。

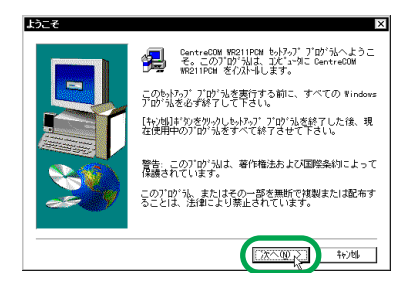

(4)「ソフトウェア使用許諾契約」をよくお読みになり、同意の 上、「はい」ボタンをクリックします。

| N NET WHEN ANY                                                                                              |
|----------------------------------------------------------------------------------------------------|
| 以下の使用料箱契約をお読み下さい。契約の残りの部分を読むには、<br>Page Down 計を押して下さい。                                                      |
| お客葉がこの使用維持経験的書に同意される場合は「はい」を、同意できない」<br>場合は「いいえ」を押してくたらに、お客種が「はい」ボタンをクリックされ<br>た場合、契約者に同意して契約が成立したものといたします。 |
| ソフトウェア使用権許諾契約書                                                                                              |
| アライドテレシス株式会社は、本契約書とともに提供するソフトウェア製品を<br>、下記条項に基づき非譲渡性の非独占的権利を許諾します。                                          |
| 1. 定義                                                                                                    |
| ホリフトウェアとは、以下の2つを言います。<br>・ 本ブログラム                                                                           |
| 前述の使用時語製約のすべての条項に同意しますか? [しいえ]お物を選択する<br>と、もがっ7[は中止されます。CentreCOM WR21POM をひれらするには、この契約<br>に同意しただく必要があります。  |
| < 戻る(() はい(2)) いいえ()                                                                                        |

(5)「コンフィグレーションユーティリティ」を選択し、「次へ」 ポタンをクリックします。

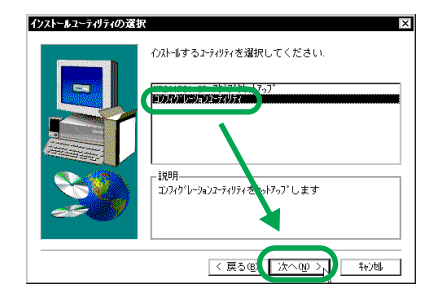

(6)「SSID」を入力します。これは、手順(7)で「Infrastructure」 モードを選択した場合に、有効になります。セキュリティー 上、使用する SSID をデフォルトから変更することをお勧め します。また、この値は後から変更することも可能です。

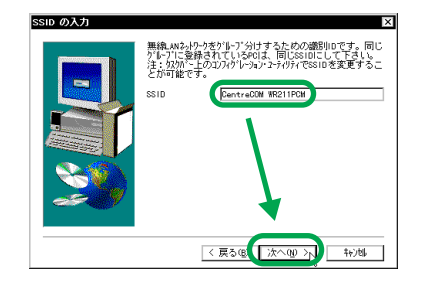

(7) 通信モードを選択し、「次へ」ボタンをクリックします。

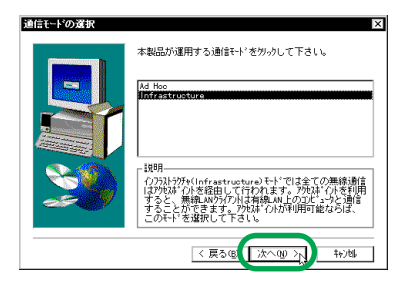

Ad Hoc

WR211PCM カードを取り付けたコンピューター同士、1対 1 (Peer to Peer) でネットワーク接続する場合に選択しま す。アクセスポイントを使用しない場合、このモードを選択 してください。

Infrastructure

アクセスポイントを経由して他のコンピューターと通信を 行う場合に選択します。アクセスポイントが使用可能な場 合、このモードを選択してください。

(8) インストール先を指定します。任意のフォルダーにインストールする場合は、「参照」ボタンをクリックし、フォルダーを指定します。指定したら、「次へ」ボタンをクリックします。

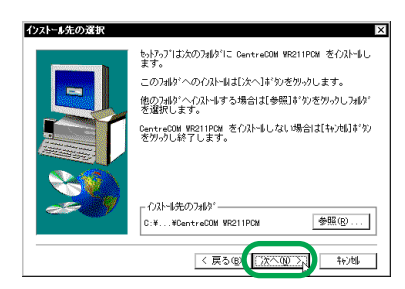

(9) ファイルのコピーを開始します。

次のディスクを挿入するブロンブトが表示されたら、「セッ トアップユーティリティー 2 of 2」を、フロッピーディス クドライブに挿入し、「OK」ボタンをクリックします。

| 次のディスウ6   | )挿入                                                                     | >                           |
|-----------|-------------------------------------------------------------------------|-----------------------------|
|           | 次のディスタ(ディスタ 2)を挿入して下さい<br>アイルが他のドライブなどにある場合は、そ<br>て、ハカするか、または[参照]まりのをかっ | 。このディスク<br>のバスをすべ<br>してバスを遅 |
| ۸°۶:      | MUCIPALS                                                                |                             |
| A: #SETUP |                                                                         | 参照(8)                       |
|           |                                                                         | 和湖                          |

ファイルのコピー中に、「新しいファイルがコンピュータに 存在します。」と言うメッセージが出たら、「はい」を選択し て、インストールを続行します。 (10) セットアップが完了したら、「はい、直ちにコンピュータを 再起動します。」を選択し、<u>フロッピーディスクドライブか</u> <u>らディスクを抜き</u>、「完了」ボタンをクリックします。

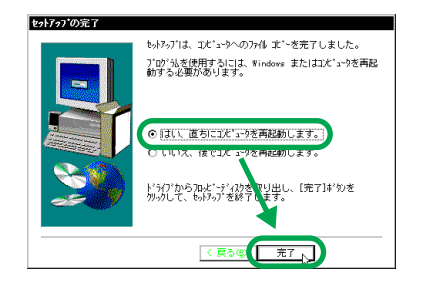

(11) コンピューターを再起動すると、タスクトレイに無線 LAN アイコンが表示されます。無線 LAN アイコンについての詳 細は、WR211PCMに付属のユーザーマニュアルを参照して ください。

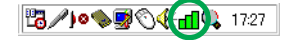

### 3 インストールの確認

ドライバーのインストールが終了したら、正しくインストールされてい るかを「デバイスマネージャ」で確認します。

#### ■デバイスマネージャの起動

Windows 95/98/Me の場合、「スタート」メニューから「設定」 を選択し、「コントロールパネル」をクリックします。「コントロール パネル」から「システム」アイコンをダブルクリックし、「デバイス マネージャ」タブをクリックします。

Windows 2000 の場合、「スタート」メニューから「設定」を選択 し、「コントロールパネル」をクリックします。「コントロールパネル」 から「システム」アイコンをダブルクリックし、「ハードウェア」タブ から「デバイスマネージャ」ボタンをクリックします。

#### ■ドライバーの確認

(1) WR211PCI-OP ドライバーの確認

「PCMCIA ソケット」をダブルクリックし、その下に「Texas Instruments PCI-1410 CardBus Controller」が表示され、 「!」マークや「×」マークがついていないことを確認します。

| えテムのプロパティ                                          | ?            |
|----------------------------------------------------|--------------|
| 全般 「デバイス マネージャ 【ハードウェア ブロファイル】パフォーマンス】             |              |
| <ul> <li>● 種類則に表示①</li> <li>○ 接続別に表示②</li> </ul>   |              |
|                                                    | <b>^</b>     |
|                                                    |              |
| E-S PCMCIA V/tok                                   |              |
| Generic CardBus Controller                         |              |
|                                                    |              |
| Texas Instruments PCI=1410 CardBus Controller      |              |
|                                                    |              |
| ● ● サワンド、ビナオ、およりゲームのコントローフ                         |              |
| E = 7/14 J141A                                     |              |
| ● ● ディスプレイ アダプタ                                    |              |
| 白 画 ネットワーク アダプタ                                    |              |
| - 🕮 Allied Telesis LA100-PCI-T V2 Ethernet Adapter |              |
| Allied Telesis WR211PCM Wireless LAN Card          | -            |
| ゴロパティ(ロ) 東新(C) 首(F全(C) FOD                         | 21/50        |
|                                                    | n <u>e</u> v |
|                                                    |              |
| OK                                                 | キャンセル        |

(2) WR211PCM ドライバーの確認

「ネットワークアダブタ」をダブルクリックし、その下に 「Allied Telesis WR211PCM Wireless LAN Card」が表示さ れ、「!」マークや「×」マークがついていないことを確認 します。

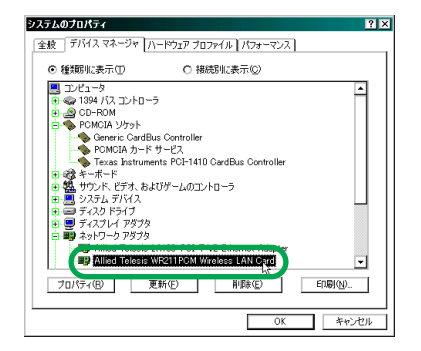

(3) どちらかに「!」マークや「×」マークがついている場合、ド ライバーのインストールまたは設定が正しく行われていま せん。その場合、「8トラブルシューティング」(p.29)を参照してください。

#### <u>Windows 95 の場合:</u>

PCMCIA ソケットの「Texas Instruments PCI-1410 Card-Bus Controller」には「Allied Telesis WR211PCM Wireless LAN Card」が、競合デバイスとして表示されます。また、 ネットワークアダプタの「Allied Telesis WR211PCM Wireless LAN Card」には「Texas Instruments PCI-1410 Card-Bus Controller」が競合デバイスとして表示されます。しか し、これらは動作上は問題ありません。

### 4 WR211PCM の詳細設定

WR211PCM は、環境によっては設定の変更が必要です。 この場 合、必ず「Wireless LAN Configuration Utility」 から行います。 「Allied Telesis WR211PCM Wireless LAN Card」の「詳細設定」 からの設定変更は、行わないてください。

「Wireless LAN Configuration Utility」は、タスクトレイの無線LAN アイコンをクリックすると、起動します。

Wireless LAN Configuration UtilityによるWR211PCMの設定や、 ネットワーク接続についての詳細は、「CentreCOM WR211PCM」 に付属のユーザーマニュアルを参照してください。

### 5 WR211PCM の取り付けおよび 取り外しについて

WR211PCI-OP は、ホットスワップ機能をサポートしていません。したがって、WR211PCMのWR211PCI-OPのPCカードスロットへの取り付けおよび取り外しは、OSの種類に関わらず、必ず、ユンビューターの電源を切った状態で、行ってくたさい。

26

### 5.1 WR211PCM の取り付け

WR211PCMを挿入する際は、PCカードスロット横の注意書きに従っ て、WR211PCMの製品ラベルが正しい向きになるように、挿入し てください。間違った向きでは、正しく挿入できません。無理に挿 入しようとするとWR211PCI-OP およびWR211PCMを破損する 恐れがありますので、絶対におやめください。

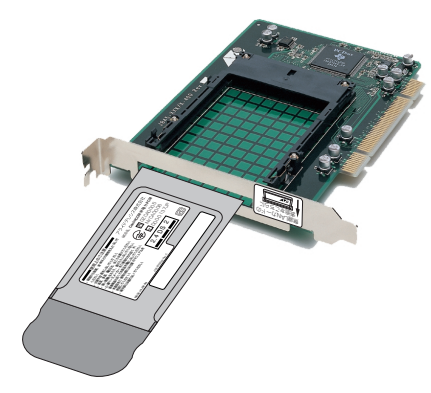

図5.1.0.1 正しい取り付け方向

### 5.2 WR211PCM の取り外し

WR211PCI-OPは、ホットスワップ機能をサポートしていません。 WR211PCMを取り外す際は、コンピューターの電源を切り、その 後、WR211PCI-OPのPCカードスロットから引き抜いてください。

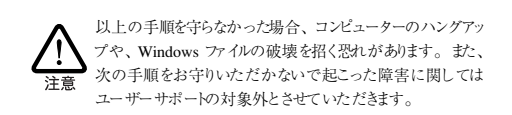

### 6 アンインストール

### 6.1 WR211PCM ドライバーの アンインストール

WR211PCM ドライパーをシステムから削除するには、次の手順に 従って、「Uninstaller」を実行します。「Uninstaller」を実行する と、WR211PCM のドライパーとユーティリティープログラムの両方 が削除されます。

 $\lceil スタート \rfloor → \lceil プログラム \rfloor → \lceil CentreCOM WR211PCM \rfloor → <math display="inline">\lceil Uninstaller \rfloor$ 

詳しくは、WR211PCM に付属のユーザーマニュアルを参照してく ださい。

### 6.2 WR211PCI-OP ドライバーの アンインストール

WR211PCI-OP ドライバーのアンインストールは、必要ありません。

### 6.3 Winroute のアンインストール (Windows 98 のみ)

- 「スタート」メニューから「設定」を選択し、「コントロール パネル」をクリックします。
- (2) 「アプリケーションの追加と削除」をダブルクリックします。

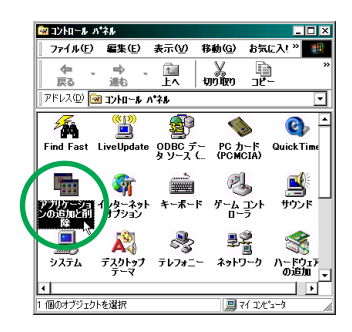

(3)「インストールと削除」タブから、「Winroute」を選択し、 「追加と削除」ポタンをクリックします。

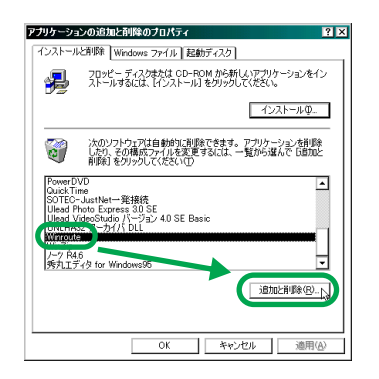

(4)「削除の確認」ダイアログボックスが表示されたら、「はい」 ボタンをクリックします。

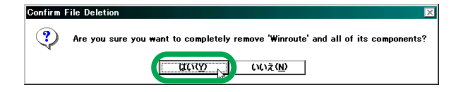

(5) アンインストールが完了したら、「OK」ボタンをクリックします。

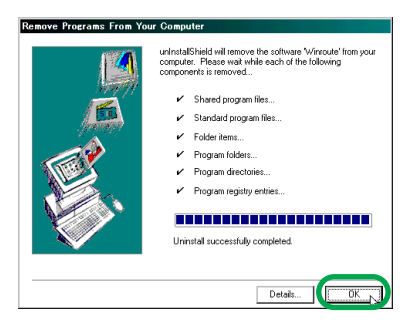

(6) これで「Winroute」が完全に削除されました。「OK」ボタン をクリックし、Uninstallerを終了します。

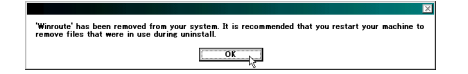

### 6.4 WR211PCM および WR211PCI-OP の取り外し

WR211PCMおよび WR211PCI-OP のドライバーをアンインストー ル後、両製品を次の手順に従って、取り外します。

- コンピューターおよび周辺機器の電源を切り、電源コードを コンセントから抜きます。
- (2) WR211PCI-OP の PC カードスロットから、WR211PCM カードを引き抜きます。
- (3) WR211PCI-OP アダプターを、コンピューターの PCI バス スロットから取り外します。
- (4) 再度、WR211PCM およびWR211PCI-OP のインストール を行う場合は、本書「2. インストール」を参考に行います。

### 7 最新ドライバーソフトウェアによる ドライバーの更新

アライドテレシスホームページなどにより、本製品の最新ドライバー を入手された場合、次の方法で更新インストールを行ってください。

ホームページによる最新、ライバーの入手方法については、「C.3 最新、ライバーソフトウェアの入手方法」 (p.32) をご覧ください。

 (1) ドライパーの更新を行う前に、Configuration Utility の各種 設定を、メモしておきます(通信モード、SSID、チャンネ ル、暗号など)

- (2) お使いの OS の README ファイルあるいは、取扱説明書内の「6 アンインストール」(p.27)の項を参考にして、WR211PCM をアンインストールします。
- (3) 最新ドライバーの README ファイル及び、最新の取扱説明
   書内の「インストール」の項を参考にして、最新ドライバー をインストールします。
- (4) (1) でメモした内容を再度設定します。

### 8 トラブルシューティング

### 8.1 PWR (Power) LED が点灯し ていない

#### ■コンピューターに認識されない

WR211PCI-OPおよびWR211PCM がコンピューターに正しく取り 付けられていないと、コンピューターに認識されず、これらのドライ バーが自動的にインストールされない、デバイスが検出されないなど の現象が発生します。

#### ●原因 1

WR211PCI-OPがPCIパススロットにきちんと装着されていない。 〇対応方法

コンピューターの機種によっては、WR211PCI-OPをPCIパススロットに挿入するときに、挿しにくい場合もありますが、PCIパススロッかの奥までしっかりと挿してくたさい。

#### ●原因2

コンピューターの PCI バススロットが故障している。

○対応方法 ・PCIパススロットを複数装備しているコンピューターをご使用の場合は、違うスロットに取り付けて、WR211PCI-OP がコンピューターに認識されることを確認してください。

#### ●原因3

WR211PCMが、WR211PCI-OPのPCカードスロットにきちんと 装着されていない。

#### ○対応方法

PC カードスロットの奥までしっかり挿し込んでくたさい。 また、この際に、WR211PCI-OP のPC カードスロット横にある指示 に従い、正しい方向に挿入してください。

### 8.2 ドライバーが正しくインストール されていない

WR211PCI-OP/WR211PCM をインストール後、リソースが割り振られないなどの原因によりデバイスマネージャ上の「PCMCIAソケット」 – 「Texas Instruments PCI-1410 CardBus Controller」 および 「ネットワークアダプタ」 – 「Allied Telesis WR211PCM Wireless LAN Card」アイコンに、赤や黄色の「?」、「!」、「×」マークが付いている場合は、次の方法を試してみてください。

#### ■ PCI スロットを変更する

WR211PCI-OPのPCIスロット装着位置を変更することによって、 WR211PCI-OP/WR211PCMが動作するために確保するリソース (割り込み、I/Oの範囲、メモリーの範囲)が変更され、動作が改善 される場合があります。

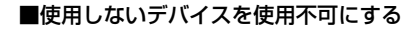

通信ポート、ブリンターポート、赤外線ポート、USB コントローラー、 サウンド、内蔵ネットワークアダプター、IEEE 1394 コントローラーな どで、使用しないデバイスがある場合は、「デバイスマネージャ」か ら、使用しないデバイスをクリックし、「使用不可」をチェックするこ とにより、リンースが空き、動作が改善される場合があります。 Windows 98 の場合の変更手順(例)を次に示します。

(1) 「デバイスマネージャ」から使用しないデバイスを選択し、 「プロパティ」ボタンをクリックします。

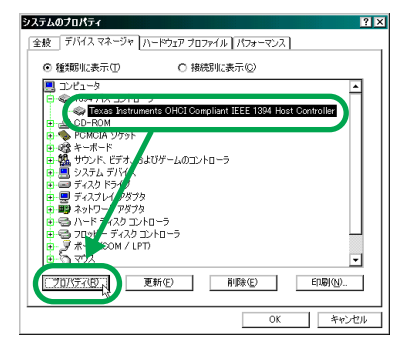

(2)「このハードウェアブロファイルで使用不可にする」チェッ クボックスをチェックし、「OK」ボタンをクリックします。

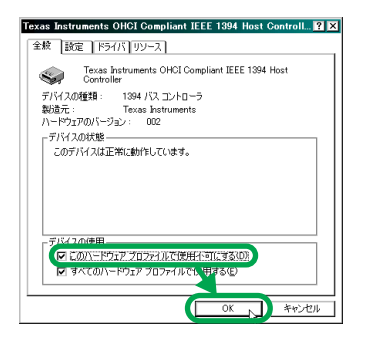

また、上記のデバイスで、使用していない拡張ボードがある場合に は、「使用不可」チェックを行わず、直接ボードを取りはずします。

#### ■コンピューターの BIOS 設定を変更する

「■使用しないデバイスを使用不可にする」(p.29) で使用不可に 設定したデバイスを、BIOS 設定から無効にします。

また、PCIスロットの割り込みを固定に設定します(設定項目がない コンピューターもあります)。BIOS設定についての詳細は、お使い のコンピューターのマニュアルをご覧ください。

■コンピューターの BIOS を最新にする

コンピューターの BIOS を最新に変更することにより、動作が改善す る場合があります。 BIOS のアップデートに関しては、メーカーにお 問い合わせください。

#### ■ WR211PCI-OP の「メモリの範囲」を変更 する

WR211PCI-OP が使用する「メモリの範囲」を変更することにより、 動作が改善する場合があります。Windows 98 の場合の変更手順 (例)を次に示します。

(1)「スタート」メニューから、「設定(S)」→「コントロールパネル」→「システム」を選択します。「デバイスマネージャ」 タブをクリックし、「PCMCIA ソケット」の下の「Texas Instruments PCI-1410 CardBus Controller」を選択し、「プロパティ」ボタンをクリックします。

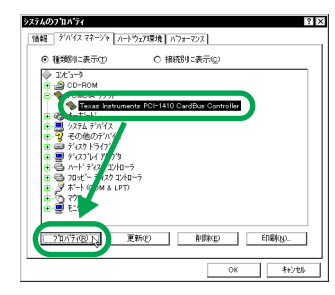

(2) 「リソース」なブをクリックし、「自動設定を使う」のチェッ クをはずします。

リソースの種類で、「メモノの範囲」を選択し、「設定の変更」 ボタンをクリックします。

| exas Instru | ments PCI-1        | 410 CardB    | us Controlle | rのプロバ    | 71 ?× |
|-------------|--------------------|--------------|--------------|----------|-------|
| 情報 ドラ       | (112 197-2         |              |              |          |       |
|             | Texas Instrume     | nts PCI-1411 | ) CardBus Co | ntroller |       |
| リソースの設      | 定(B):              |              |              |          |       |
| リソースの       | 重類 設定              |              |              |          |       |
| 100 xU0     | 05<br>8000 0000000 | ) - 000C8FF  | F            |          |       |
| 設定の主        | 紀(8) 基本            | 「設定 0000     |              |          | •     |
| - BÓE       | の変更( <u>©</u> ) し  |              |              |          |       |
| 競合するテ       | ንሶዥス:              |              |              |          |       |
| 競合なし        |                    |              |              |          | 4     |
|             |                    |              |              |          |       |
|             |                    |              |              |          | *     |
|             |                    |              | ОК           |          | キャンセル |

(3)「メモリ範囲の編集」画面が表示されます。値(V)を競合デ バイスのない値に変更し、「OK」ボタンをクリックします。

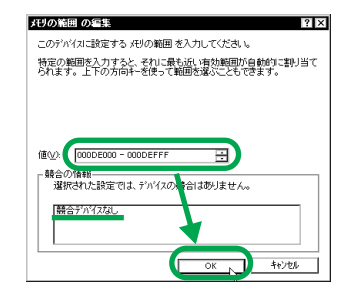

### 8.3 WR211PCM の設定またはネッ トワークの設定が正しくない

次の現象が起こる場合は、「WR211PCM」に付属のユーザーマ ニュアルの「2.5.3 本製品の設定が正しくない」または「2.5.4 本 製品を取り付けたコンピュータのネットワーク設定が正しくない」を 参照してください。

- WR211PCM を取り付けたコンピューター同士で通信がで きない
- アクセスポイントを使用して通信できない
- 「ネットワークコンピュータ」に他のコンピューターが表示 されない
- WR211PCM を取り付けたコンピューター同士、またはアク セスポイントと通信ができない

### 8.4 正常に動作しない

#### ●原因 1

ご使用のコンピューターのパワーマネージメント機能、サスペンドレ ジューム機能が動作している。

○対応方法

パワーマネージメント機能、サスペントレジューム機能の設定をオフ (無効)にしてください。(詳細については、コンピューターのマニュ アルを参考にしてください。)

## A 付録

### A.1 製品仕様

| インターフェイス<br>仕様 |                                               |  |
|----------------|-----------------------------------------------|--|
| PCMCIA         | PCMCIA<br>Release2.1/JEIDA Ver4.2             |  |
| PCI            | PCI Local Bus Specification Rev2.2            |  |
| 電源部            |                                               |  |
| 動作電圧           | DC +5V ±5%                                    |  |
| 最大消費電流         | 84mA                                          |  |
| 発熱量            | 1. 12kcal/h                                   |  |
| 環境条件           |                                               |  |
| 動作時温度          | 0~55℃                                         |  |
| 動作時湿度          | 80% 以下(ただし結露なきこと)                             |  |
| 保管時温度          | -20 ~ 65 ℃                                    |  |
| 保管時湿度          | 95% 以下(ただし結露なきこと)                             |  |
| 外形寸法           |                                               |  |
|                | $18.5(W) \times 135.0(D) \times 98.0(T)$ [mm] |  |
| 重量             |                                               |  |
|                | 約 75g                                         |  |

### B 保証

本製品に添付されている「製品保証書」の「製品保証規定」をお 読みになり、「お客様インフォメーション登録カード」に必要事項を 記入して、当社「お客様インフォメーション登録係」までご返送くだ さい。「お客様インフォメーション登録カード」が返送されていない 場合、障害発生時のユーザーサポートや修理などを受けられません。

#### ■保証の制限

本製品の使用または使用不能によって生したいかなる損害(人の生 命・身体に対する被害、事業の中断、事業情報の損失またはその他 の金銭的損害を含み、またこれらに限定されない)については、弊 社はその責をいっさい負わないこととします。

## C ユーザーサポート

障害回避などの技術的なサポートを受ける場合は、巻末の「調査依 頼書」をブリントアウトしたものに必要事項を記入し、下記にファク スしてください。できるだけ電話による直接の 問い合わせは避けて ください。ファクスによって詳細な情報を送付していただく方が、電 話による 問い合わ せよりもより早く問題を解決することができます。 記入内容の詳細こついては、「C.1 調査依頼書のご記入にあたって」 (p.31)をご覧ください。なお、都合によりご連絡が遅れることもございますので、予めご了承ください。

#### アライドテレシス株式会社 サポートセンター

Tel: 100 0120-860-772 月~金(祝・祭日を除く)9:00-12:00 13:00-18:00 土(祝・祭日を除く)10:00-17:00 Fax: 100 0120-860-662 年中無休 24 時間受け付け

### C.1 調査依頼書のご記入にあたって

調査依頼書は、お客様のご使用環境で発生した様々な障害の原因を 突き止めるためにご記入いただくものです。障害を解決するために も次の点にそって、十分な情報をお知らせくたさい。記入用紙で書 き切れない場合には、別途ブリントアウトなどを添付してください。

#### ■ハードウェアとソフトウェア

 ご使用製品のシリアル番号、製品リビジョン 本製品に貼られたシリアル番号シールのシリアル番号(S/ N)、製品リビジョンコード(Rev.)を調査依頼書に記入して ください。

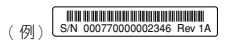

ご使用の当社のソフトウェア
 当社製ソフトウェアをご使用になっている場合は、そのソフ
 トウェアの種類、バージョン (Ver.)、シリアル番号 (S/N)
 を記入してください。それらは、フロッピーディスクのラベル上に記入されています。

- ご使用のコンピューターの機種
   ご使用になっているコンピューターのメーカー名、機種名を
   ご記入ください。
- 4.ご使用の周辺機器

CD-ROM ドライブ、サウンドボード、SCSIボードなどの他 社製拡張アダブターや、メモリマネージャなどのユーティリ ティーをご使用の場合はそれら全てについてご記入くださ い。

5.ご使用のサーバー、UNIX システムの機種、OSなど 接続しているサーバーの機種とその環境を可能な限りご記 入ください。(例えば、NetWare 4.11J、WindowsNT Version 4.0 Server、FreeBSD 2.2.5 など)

#### ■お問い合わせ内容

どのような症状が発生するのか、それはどのような状況で発生するのかをできる限り具体的に(再現できるように)記入してください。

- 障害などが発生する場合には、本製品と併用されているユーティリティーや、アプリケーションの処理内容もご記入ください。
- AUTOEXEC.BAT、CONFIG.SYS、パッチファイルに関して は、そのファイル内容のプリントアウトを必ず添付してくだ さい。
- エラーメッセージやエラーコードが表示される場合には、表示されるメッセージの内容のブリントアウトなどを添付してください。
- Windows95/98 の場合、お手数ですが、可能な限リシステムレポート(OS が自動生成するシステムに関するレポート、 名称は OS によって異なります)を出力し、添付いただきま すようお願いいたします。

#### ■接続の構成図

 ネットワークとの接続状況や、使用されているネットワーク 機器がわかる簡単な図を添付してください。

### C.2 システムレポートの出力方法

システムレポートは、Windows95/98/Me/2000 が自動生成するシ ステムに関するレポート(名称は OS によって異なります)で、次の 手順で印刷することができます。

- コントロールパネルから「システム」を起動し、「デバイス マネージャ」タブを表示します。
- (2) 「印刷(N)…」ボタンをクリックします。
- (3)「レポートの種類」では「すべてのデバイスとシステムの概要(A)」を選択してください。以後、画面の指示にしたがってください。

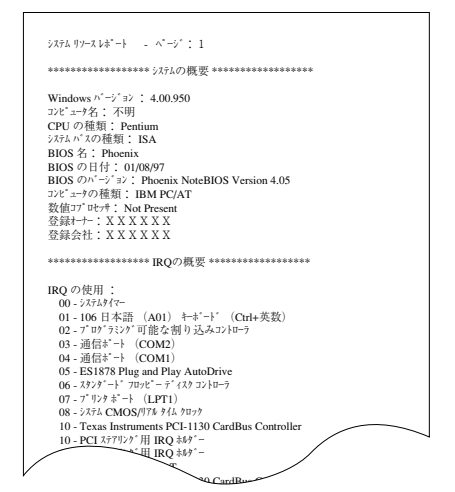

図 C.2.0.1 システムレポートの出力例(Windows95 の 場合)

### C.3 最新ドライバーソフトウェアの入 手方法

当社は、改良などのために予告なく、本製品のドライバーのパージョ ンアップやパッチレベルアップを行うことかあります。最新のドライ パーソフトウェアは、弊社ホームページから入手する事ができます。

#### ■ホームページからの入手

- Microsoft Internet Explorer、Netscape Navigator などの Web ブラウザを使用して、アライドテレシスのホームペー ジ「http://www.allied-telesis.co.jp/」にアクセスします。
- (2) 「サポート」の「ダウンロード」をクリックしてください。
- (3)「LAN アダプター・ドライバー覧リスト」をクリックしてく ださい。
- (4) LAN アダプターの一覧から選択してください。

### D ご注意

- 本マニュアルは、アライドテレシス(株)が作成したもので、 全ての権利をアライドテレシス(株)が保有しています。ア ライドテレシス(株)に無断で本書の一部または全部を複製 することを禁じます。
- アライドテレシス(株)は、予告なく本マニュアルの一部または全体を修正、変更することがありますのでご了承ください。

- アライドテレシス(株)は、改良のため製品の仕様を予告な
   く変更することがありますのでご了承ください。
- 本製品の内容またはその仕様に関して発生した結果については、いかなる責任も負いかねますのでご了承ください。

©2000 アライドテレシス株式会社

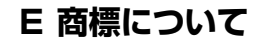

CentreCOM、CentreNET はアライドテレシス株式会社の登録商標です。

Windows、Windows NT は、米国 Microsoft Corporation の米国 及びその他の国における登録商標です。 その他、この文書に掲載しているソフトウェアおよび周辺機器の名称

は各メーカーの商標または登録商標です。

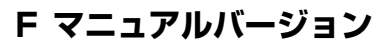

2000年 10月 Rev.A 初版

# 調査依頼書(WR211PCI-OP 1/2)

年 月 日

| 7271月                                                                                                    |                                                |
|----------------------------------------------------------------------------------------------------|------------------------------------------------|
| . 御社名:<br>部署名:<br>ご連絡先住所:〒                                                                                                    | ご担当者:                                          |
| TEL: ( )                                                                                                    | FAX: ( )                                       |
| .購入先:<br>購入先担当者:                                                                                                    | 購入年月日:<br>連絡先(TEL): (   )                      |
| ードウェアとソフトウェア                                                                                                    |                                                |
| . ご使用のカードのシリアル番号、製品!                                                                                                    | <br>リビジョン                                      |
| WR211PCI-OP       S/N_         ご使用の当社のソフトウェア       本製品のセットアップユーティリティ         □ CentreNET AT-TCP/32       Ver.         □その他()       Ver.         □その他()       Ver. | イーディスクVer.pl.<br>pl. S/N<br>pl. S/N<br>pl. S/N |
| . ご使用のコンピューターについて<br>メーカ名:<br>OS:                                                                                                    | _ 機種名:<br>_ パージョン:<br>サービスパック:                 |
| . ご使用の周辺機器について<br>□ CD-ROM ドライブ:<br>□サウンドボード:<br>□ SCSI ボード:<br>□その他:                                                                                             |                                                |
| . 5. ご使用のサーバー、UNIX システムの<br>                                                                                                    | D機種、OSなど<br>                                   |

- 6. トラブルの発生時期
   □セットアップ中に起こっている障害
   □セットアップ後、運用中に起こっている障害
- 7. システムレポート
   □添付あり
   □添付なし

## 調査依頼書(WR211PCI-OP 2/2)

年 月 日

お問い合わせ内容

### 接続の構成図

簡単で結構ですからご記入をお願いします。